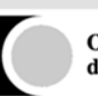

# Manual de Usuario Solicitud Electrónica de Signos Distintivos

19/06/2017

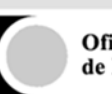

# Índice

| 1. | ACCESO AL TRÁMITE                                        | 3   |
|----|----------------------------------------------------------|-----|
| 2. | INTRODUCCIÓN                                             | 4   |
| 3. | PASOS                                                    | 7   |
|    | 3.1. INICIO                                              | 8   |
|    | 3.2. DATOS DEL SOLICITANTE Y REPRESENTANTE               | 10  |
|    | 3.3. DATOS DE MARCA/NOMBRE COMERCIAL                     | 13  |
|    | 3.3.1.Modalidad de Signo Distintivo                      | 14  |
|    | 3.3.2. Tipo de Distintivo                                | 15  |
|    | 3.3.3.Listado de Productos, Servicios o Actividades      | .18 |
|    | 3.3.4. Datos de la Reivindicación de Prioridad Unionista | 26  |
|    | 3.3.5. Datos de Reivindicación de Exposición             | 28  |
|    | 3.4. DOCUMENTACIÓN                                       | 29  |
|    | 3.5. PAGO Y PRESENTACIÓN                                 | 31  |
|    | 3.6. JUSTIFICANTE                                        | 34  |
| 4. | OPCIÓN PRESENTACIÓN PRESENCIAL                           | 36  |

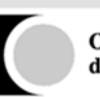

# 1. ACCESO AL TRÁMITE

| 🚺 Oficina Española de Pate 🗙 |                                                                                                    | terretaria arte: 17 🍃 Suretari                                                       | - A Contraction                                  |                                                            |        |
|------------------------------|----------------------------------------------------------------------------------------------------|--------------------------------------------------------------------------------------|--------------------------------------------------|------------------------------------------------------------|--------|
| ← → C ③ www.oepm.e           | es/es/index.html                                                                                                    |                                                                                      |                                                  |                                                            | ☆ :    |
| 👯 Aplicaciones 🔺 Bookmarks   | 📙 Importado de Interne 🛛 🗶 JIRA Docume                                                                                                    | entation - 🕐 Plataforma de Contra                                                    |                                                  |                                                            |        |
| Вк                           | envenido Benvinguts Benvidos Ongi etorri Welco                                                                                                    | A A A   Contacto   Mag                                                               | a Web   Buzón del Ciudadano                      | ٩                                                          | Buscar |
|                              |                                                                                                    |                                                                                      |                                                  |                                                            |        |
|                              | COBIERNO<br>DE ESINANA<br>VYTURISMO                                                                                                    | Oficina Española<br>de Patentes y Marcas                                             | ectrónica                                        |                                                            |        |
|                              | INICIO MARCAS Y NOMBRES INVEN                                                                                                    | NCIONES DISEÑOS INDUSTRIALES PR                                                      | ROPIE DAD INDUSTRIAL SOBRE LA OEPM               | INFORMACIÓN TECNOLÓGICA                                    |        |
|                              | La <u>OEPM</u> es el Organismo Pu<br>modalidades de Propiedad In                                                                                                    | úblico responsable del registro y<br>dustrial.                                       | r la concesión de las distintas                  | BORT BOPI<br>Boletin Oficial de la<br>Propiedad Industrial |        |
|                              |                                                                                                    | INFORMACIÓN GENERAL                                                                  | BASES DE DATOS                                   | Avudas v subvenciones                                      |        |
|                              |                                                                                                    | • ¿Qué es la Propiedad Industrial?                                                   | <ul> <li>Marcas y Nombres Comerciales</li> </ul> |                                                            | ·      |
|                              | Maria Maria                                                                                                    | <ul> <li>¿Qué se puede registrar en la<br/>OEPM?</li> </ul>                          | Invenciones                                      | Perfil del contratante                                     |        |
|                              | AL AN                                                                                                    | <ul> <li>Folletos divulgativos</li> </ul>                                            |                                                  | Otras informaciones                                        |        |
|                              | Storman UCOR                                                                                                    | Preguntas más frecuentes                                                             | <ul> <li>Diseños</li> </ul>                      | Ouas mormaciones                                           |        |
|                              | Calisan S                                                                                                    | <ul> <li>Advertencias OEPM: No se deje<br/>engañar. Medidas adoptadas</li> </ul>     | Expedientes                                      | Estadísticas                                               |        |
|                              | RIMBAU CANONYYC                                                                                                    | UTILIDADES                                                                           | Jurisprudencia                                   | Centros Regionales de<br>Información de Pl                 |        |
|                              | and the second second s | Formularios                                                                          |                                                  |                                                            |        |
|                              | S MAR                                                                                                    | <ul> <li>Tasas y precios públicos</li> </ul>                                         | <ul> <li>Estadísticas (OEPMESTAD)</li> </ul>     | Empleo                                                     |        |
|                              |                                                                                                    | <ul> <li>Formas de pago. Pago electrónico.<br/>Documentos pago presencial</li> </ul> |                                                  | Aula de Propiedad Industrial                               |        |
|                              | SÍGUENOS EN:                                                                                                    | <ul> <li>Presentación electrónica</li> </ul>                                         |                                                  | Internacionalización                                       |        |
|                              | 🖪 💯 Seribd 💦 🖬 🏹 🍙                                                                                                    | <ul> <li>Datos con acceso abierto (Open<br/>Data)</li> </ul>                         |                                                  | Transferencia de Tecnología                                |        |
|                              |                                                                                                    | Servicios Web                                                                        |                                                  | Enlaces y direcciones de interés                           |        |

Pinchando en la Sede Electrónica o a través de la URL: <u>https://sede.oepm.gob.es</u> se accede a los distintos trámites disponibles en la sede electrónica.

| Es seguro                  | https://sede.oepin.gob.es/esede/es/index.num                                                                                                    |                                                           |                                                                                                    | ¥ : |
|----------------------------|----------------------------------------------------------------------------------------------------|-----------------------------------------------------------|----------------------------------------------------------------------------------------------------|-----|
| 🛄 Aplicaciones 🔺 Bookmarks | 📙 Importado de Interner 🐹 JIRA Documentation - 🕐 Plataforma de Contra:                                                                                                    |                                                           |                                                                                                    |     |
|                            | La gestión tecnológica de la sede electrónica se realizará a través de la División de Tecnologías de la<br>Desde esta sede puede acceder a los procedimientos y servicios electrónicos que la Oficina Españo<br>a su disposición. | a Información de la OEPM.<br>la de Patentes y Marcas pone | Información telefónica de<br>carácter general:<br>Teléfono: 902 157 530                                                     |     |
|                            | Proyecto OpenData<br>Todos los dalos que se publican en el portal OpenData son reutilizables.<br>Datos con acceso abierto (Open Data)                                                                                             |                                                           | Correo Electrónico:<br>informacion@oepm.es<br>Enlace:<br>https://soda.oepm.gob.es/eSede<br>/es/contacto.html                |     |
|                            | <ul> <li>Trámiles para SIGNOS DISTINITIVOS</li> </ul>                                                                                                    |                                                           | Tablón de anuncios<br>08-05-2017 / Listas definitivas de<br>admitidos para las pruebas de<br>aptitud para la actividad      |     |
|                            | Catálogo de procedimientos Información                                                                                                    | Con<br>certificado CI@Ve                                  | profesional de Agente de la<br>Propiedad Industrial                                                                         |     |
|                            | Solicitud de marcas, nombres comerciales y marcas internacionales                                                                                                    | electronico                                               | 25-04-2017 / Subvenciones para<br>el fomento de las solicitudes de<br>patentes y modelos de utilidad.<br>Convocatoria 2017. |     |
|                            | Solicitud de renovación de marcas y nombres comerciales.                                                                                                    |                                                           | 18-04-2017 / Intervención el                                                                                                |     |
|                            | > Contestación a suspensos de forma o fondo.                                                                                                    |                                                           | martes 18 de abril a las 14:30<br>horas por tareas de<br>mantenimiento informático                                          |     |
|                            | > Formulación de oposiciones                                                                                                    |                                                           | 31-03-2017 / Restablecimiento                                                                                               |     |
|                            | > Cesiones, licencias, cambio de nombre y modificaciones de derechos                                                                                                    |                                                           | parcial de las aplicaciones<br>informáticas de la OEPM                                                                      |     |
|                            | > Otros trâmites                                                                                                    |                                                           | 27-03-2017 / Información sobre<br>la caída de aplicaciones                                                                  |     |
|                            | Consulta de Registros de Signos distintivos                                                                                                    |                                                           | informáticas de la OEPM -<br>Actualización                                                                                  |     |

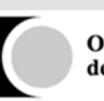

# 2. INTRODUCCIÓN

La estructura de presentación del trámite está dividida en 6 pasos que deben ser completados para presentar electrónicamente de manera satisfactoria la Solicitud de Marca o Nombre Comercial.

De forma resumida los pasos a completar son:

- 1. **Inicio**: Punto de acceso al trámite, donde se podrá crear una nueva solicitud o cargar una borrador previamente generado, de una solicitud que no se haya finalizado.
- Datos del Solicitante y Representante: En este paso, se deberán de registrar los datos del solicitante/s, sus datos de notificación y dirección y los datos del representante si fuese necesario.
- 3. Datos de Marca/Nombre Comercial: La aplicación le pedirá que introduzca los datos necesarios para poder dar de alta el Signo Distintivo dependiendo de lo que seleccione. En caso de seleccionar un Signo Distintivo que deba llevar asociada una imagen, deberá de adjuntarla en uno de los siguientes formatos: jpg, gif, tiff, bmp y png. La aplicación se encargará de ajustarla a los parámetros exigidos por la OEPM y se la volverá a presentar para su aceptación. La aplicación le ayudará para la introducción de las Clases, Productos y Servicios sobre los que quiere solicitar el Signo Distintivo.
- 4. **Documentación**: En este paso la aplicación permitirá incorporar la documentación adjunta a la solicitud que sea necesaria, tanto documentos opcionales como obligatorios según las opciones seleccionadas previamente en la solicitud. Todos los documentos a adjuntar deben ser en formato PDF y de menos de 5MB.
- 5. **Pago y Presentación**: En este paso se podrá descargar un borrador de la solicitud a presentar para revisar los datos. Este borrador no es una solicitud (en el documento PDF que se genera aparece claramente una marca de agua con la palabra BORRADOR.) En esta misma sección se presentará la opción de la presentación electrónica con el importe de la tasa a pagar de modo informativo y con las diferentes opciones para realizar el pago de forma electrónica, pasarela de pago o mediante pago previo de forma electrónica.
- 6. Justificante: Cuando se haya procesado correctamente el pago electrónico de la solicitud se accederá al paso final de la solicitud. En este paso, la solicitud ya se habrá presentado a la OEPM y se habrá procedido al envío vía correo electrónico del justificante al correo del solicitante. Además se podrá descargar el fichero del justificante en formato PDF, o bien enviarlo vía correo electrónico a un email. El fichero PDF con el justificante de la solicitud contendrá el número del expediente de la marca, la fecha y hora y el código del registro de entrada en la OEPM y el/los códigos de barras con los que se haya realizado el pago.

De forma general la aplicación estructura cada pantalla en tres secciones:

• **Cabecera**: Donde se puede consultar el nombre del trámite sobre el que se está haciendo la solicitud.

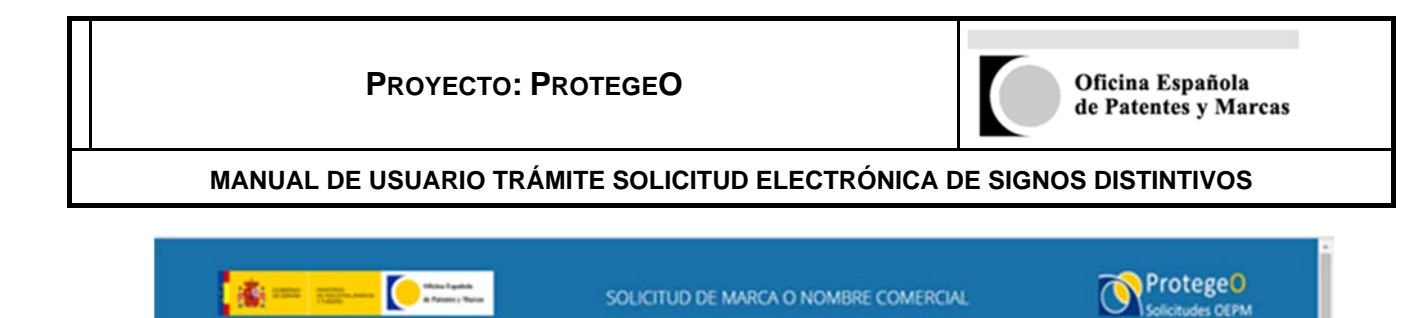

• **Cuerpo**: La parte central de la pantalla con los datos específicos de cada paso del trámite. Una vez iniciado el trámite se mostrará una barra de progreso que indicará en qué paso se encuentra de todo el proceso.

| DATOS DEL SOLICITANTE Y<br>REPRESENTATE                          | DATOS DE MARCA/NOMBRE<br>COMERCIAL |                    | PAGO Y PRESENTACIÓN | JUSTIFICANTE       |
|------------------------------------------------------------------|------------------------------------|--------------------|---------------------|--------------------|
|                                                                  |                                    |                    |                     |                    |
| Cod. Ref.: 2091B4C6A                                             | licitante                          |                    | SALIR               | H GUARDAR BORRADOR |
| <ul> <li>Apellidos, Nomb</li> <li>Apellidos o denomin</li> </ul> | re<br>arién sorial 0               |                    |                     |                    |
| Este campo es obliga                                             | itorio                             |                    |                     |                    |
| Nombre 🕲                                                         |                                    | Tipo de Documento" | Número Documento*   | Participación 🕲    |
|                                                                  |                                    |                    |                     |                    |

• **Pie**: Donde se encuentra el acceso a la página de Contacto y Soporte de la OEPM, a través del enlace "Ayuda" en la parte inferior derecha.

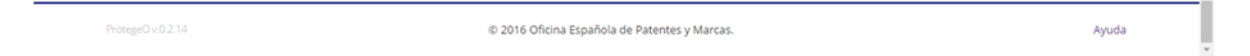

Dentro del Cuerpo de la pantalla se repiten algunos botones que tienen una funcionalidad genérica en toda la aplicación:

- **Salir**: Permite abandonar la aplicación y volver directamente a la página inicial del trámite. Todos los datos introducidos se perderán.
- Guardar Borrador: Permite guardar en un fichero en el ordenador toda la información introducida en los formularios para ser reutilizada más adelante. La aplicación generará un fichero ".ZIP" con los datos y pedirá que se seleccione una ruta del ordenador para ubicar dicho fichero. Esta información no conlleva una presentación de la solicitud.

| Si desea continu                    | ar con la solicitud pulse                                 | Continuar Solicitud | r -                  |              |
|-------------------------------------|-----------------------------------------------------------|---------------------|----------------------|--------------|
| Si desea salir pu<br>momento pulsar | ise <b>"Salir"</b> . Recuerde qu<br>do "Guardar Borrador" | e puede guardar su  | solicitud para conti | nuar en otro |
| (Está seguro que                    | desea abandonar la sol                                    | citud?              |                      |              |

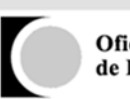

- Continuar: Permite avanzar entre los diferentes pasos del trámite. La aplicación validará todos los campos introducidos para comprobar su validez antes de continuar al siguiente paso. En caso de que haya alguna validación incorrecta la aplicación mostrará los errores encontrados en la parte superior de la pantalla, justo debajo de la barra de progreso. No se podrá continuar hasta haber corregido los errores.
- Anterior: Permite retroceder en los pasos del trámite ya pasados para revisar o corregir información.
- **Icono de información** (i): Cada vez que se pulse sobre dicho icono aparecerá una pantalla con la ayuda del campo o sección correspondiente. Para poder continuar trabajando en el formulario habrá que cerrar la ventana que aparece.
- **Campos obligatorios** (\*): Los campos marcados con un asterisco son obligatorios y la aplicación validará que están rellenos. Si se pasa sobre un campo y se deja vacío la aplicación lo marcará en rojo y con un texto indicando que es un campo obligatorio.

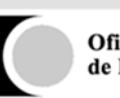

### 3. PASOS

A continuación se describe cada uno de los pasos para completar la Solicitud de Registro de Marcas o Nombres Comerciales:

- 1) INICIO
- 2) DATOS DEL SOLICITANTE Y REPRESENTANTE
- 3) DATOS DE MARCA/NOMBRE COMERCIAL
- 4) DOCUMENTACIÓN
- 5) PAGO Y PRESENTACIÓN
- 6) JUSTIFICANTE

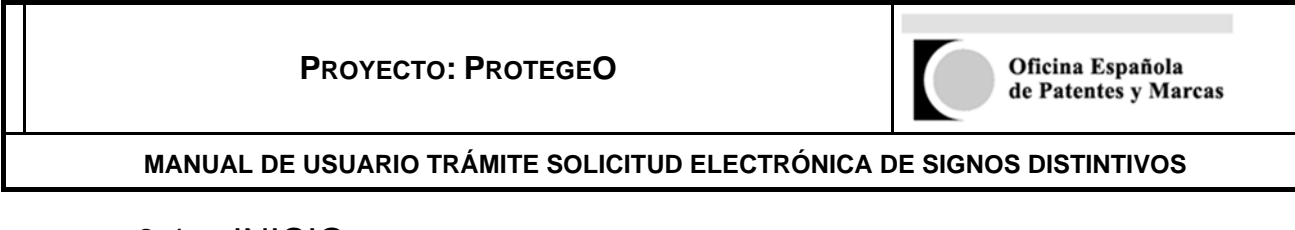

## 3.1. INICIO

Es la pantalla de inicio del trámite, donde se indica el contenido del trámite a llevar a cabo. Para poder continuar será necesario pulsar sobre el botón "Aceptar":

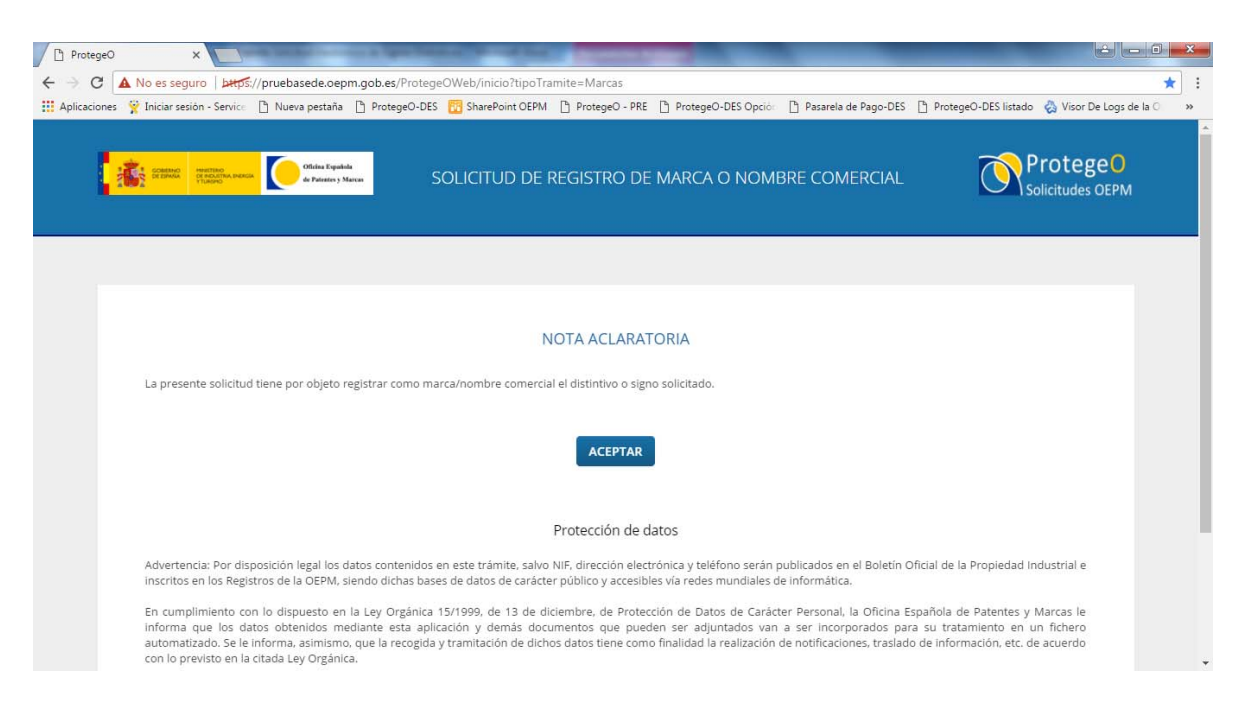

Una vez pulsado el botón "Aceptar" se presentan dos opciones:

- Nueva Presentación: Esta será la opción elegida para iniciar una solicitud desde el principio.
- Recuperar un Borrador Existente: Esta opción permite recargar una solicitud que se dejó a medias generando un borrador. Este borrador es un fichero .ZIP que contiene toda la información incluida en el formulario previamente. No será posible cargar un borrador de una solicitud que ya ha sido presentada. El proceso a seguir en esta opción será el mismo que si se tratara de una Nueva Presentación, es decir, será necesario pasar por todos los pasos de la solicitud, con la excepción que los datos ya introducidos se cargarán automáticamente.

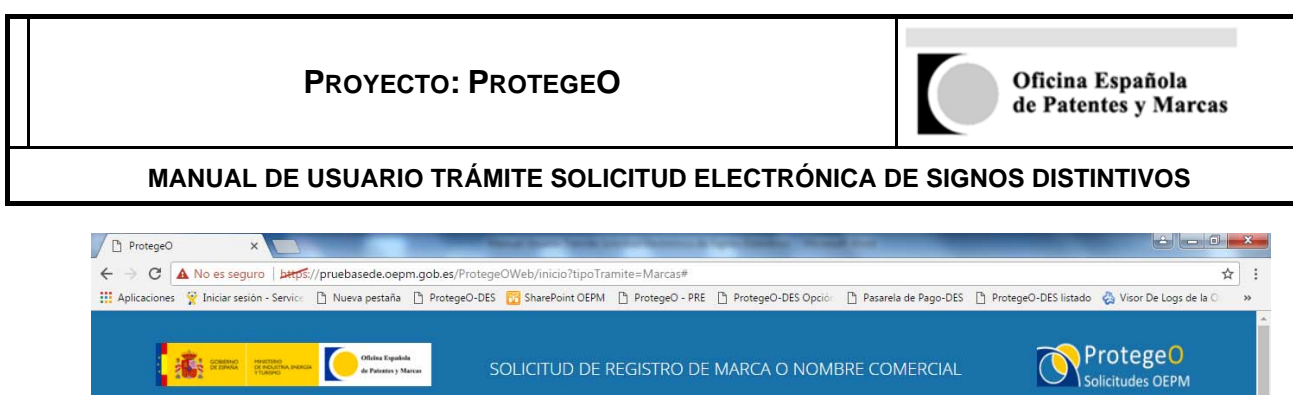

| NOTA AC            | LARATORIA<br>/o o signo solicitado. |
|--------------------|-------------------------------------|
| NUEVA PRESENTACIÓN |                                     |
| ACEPTAR            |                                     |

En el caso de recuperar un borrador existente, se pulsará sobre "Seleccionar" y a través de la ventana de Exploración que aparece se seleccionará el fichero:

| 🗘 Abrir        |                                  |                   |                  |        |                      | ×        |
|----------------|----------------------------------|-------------------|------------------|--------|----------------------|----------|
| C v Lequ       | iipo ► Datos (E:) ► Borradores ► |                   |                  | •      | € Buscar Borradores  | ٩        |
| Organizar 🔻 Nu | eva carpeta                      |                   |                  |        |                      | :≡ ▼ 🕡   |
| Nombre         | <u>^</u>                         | Fecha de modifica | Тіро             | Tamaño |                      |          |
| A28E           | 38E688                           | 09/06/2017 8:51   | Carpeta comprimi | 2 KB   |                      |          |
|                |                                  |                   |                  |        |                      |          |
|                |                                  |                   |                  |        |                      |          |
| j∰ E           |                                  |                   |                  |        |                      |          |
| ≝ ≡            |                                  |                   |                  |        |                      |          |
|                |                                  |                   |                  |        |                      |          |
| 2              |                                  |                   |                  |        |                      |          |
|                |                                  |                   |                  |        |                      |          |
|                |                                  |                   |                  |        |                      |          |
|                | Nombre: A28B8E688                |                   |                  |        | ▼ Todos los archivos | •        |
|                |                                  |                   |                  |        | Abrir 🔽              | Cancelar |

Finalmente se pulsará sobre el botón "Aceptar" para que se cargue el borrador. El proceso de carga tardará más o menos, dependiendo del volumen de datos que haya incluidos en el borrador.

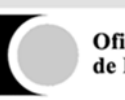

## 3.2. DATOS DEL SOLICITANTE Y REPRESENTANTE

En este primer paso de la solicitud será necesario rellenar la siguiente información (como en toda la aplicación, los campos obligatorios estarán marcados por un asterisco "\*"):

- Identificación del Solicitante: Se puede añadir más de un solicitante usando el botón "Añadir Solicitante"
- Legitimación del Solicitante
- **Dirección del Solicitante:** Solo se incluirá la dirección de uno de los solicitantes. Si la dirección del Solicitante no es una dirección en España se presentará otra sección adicional: *Dirección de Notificación* que deberá ser obligatoriamente española.

|   | P Iniciar sesión - Service | 🗅 Nueva pestaña    | ProtegeO-DES | SharePoint OEPM | ProtegeO - PRE    | ProtegeO-DES Opcio         | Pasarela de Pago-DES | ProtegeO-DES listado | 🖏 Visor De Logs de la 🕻 |
|---|----------------------------|--------------------|--------------|-----------------|-------------------|----------------------------|----------------------|----------------------|-------------------------|
|   |                            |                    |              |                 |                   |                            |                      |                      |                         |
|   | Cod. Ref.: CA5EF413B       |                    |              |                 |                   |                            | Craus                |                      | 0004000                 |
| 3 | –Identificación d          | el Solicitante     |              |                 |                   |                            | SALIR                | H GUARDAR B          | URRADUR                 |
|   | ▼ Apellidos,               | Nombre             |              |                 |                   |                            |                      |                      |                         |
|   | Apellidos o de             | nominación social* | 0            |                 |                   |                            |                      |                      |                         |
|   | I                          |                    |              |                 |                   |                            |                      |                      |                         |
|   |                            |                    |              |                 |                   |                            |                      |                      |                         |
|   |                            | obligatorio        |              | 2.              | lino de Documento | <ul> <li>Número</li> </ul> | Documento"           | Participación        |                         |
|   | Este campo es              |                    |              |                 | inpo de bocumento | O Homero                   | Documento            | raticipación o       |                         |
|   | Este campo e<br>Nombre ①   |                    |              |                 |                   | •                          |                      |                      |                         |
|   | Este campo e               |                    |              |                 |                   | •                          |                      |                      |                         |
|   | Este campo e:<br>Nombre    |                    |              |                 |                   | •                          |                      |                      |                         |
|   | Este campo en              |                    |              |                 |                   | •                          |                      |                      |                         |

|        | Pr                                                                       | ОҮЕСТО:              | ProtegeO                                                                                                    |            | C                           | Oficina Esp<br>de Patentes | añola<br>y Marca |
|--------|--------------------------------------------------------------------------|----------------------|----------------------------------------------------------------------------------------------------|------------|-----------------------------|----------------------------|------------------|
|        | MANUAL DE US                                                             | UARIO TR             | ÁMITE SOLICITUI                                                                                                    |            | ÓNICA DE SIG                | NOS DISTINT                | vos              |
| Proteg | e0 ×                                                                     |                      | And in case of the local division of the local division of the loc | - No. Will | and the second second       | لغا                        | ×                |
| < ⇒ c  | No es seguro b#tps://pruebasede.                                         | oepm.gob.es/Protege0 | )Web/datosSolicitante                                                                                                    |            |                             |                            | ☆ :              |
|        | – Dirección del Solicitante <b>O</b><br>Calle, Plaza, Número, Piso, etc* |                      |                                                                                                    |            |                             |                            |                  |
|        | País*                                                                    | Provincia<br>v       |                                                                                                    | Localidad* |                             | Código Postal              |                  |
|        |                                                                          |                      |                                                                                                    |            |                             |                            |                  |
|        | Correo Electrónico                                                       |                      | Teléfono                                                                                                    |            | Medio de notificación prefe | erente*                    |                  |
|        | Correo Electrónico                                                       |                      | Teléfono                                                                                                    |            | Medio de notificación prefe | erente"<br>T               |                  |

Si la solicitud se está llevando a cabo a través de un representante, será necesario marcar el check: "¿Actúa por medio de un representante?" En ese caso se presentan las secciones:

- Identificación del Representante
- Dirección del Representante
- Acreditación del Poder de Representación

Cuando todos los campos obligatorios estén rellenos, se pulsará sobre el botón "Continuar" para acceder al siguiente paso del formulario de solicitud. En caso de que haya campos obligatorios sin completar, la aplicación no permitirá continuar y mostrará un mensaje de error con los campos a completar. Esto también sucederá si no se cumplen las validaciones de algunos campos, como por ejemplo, el NIF.

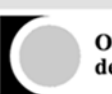

|   | Por favor, compruebe los siguientes erro                                                                     | pres antes de continuar                      | S                             | ALIR GUARDAR BORRADO | R |
|---|----------------------------------------------------------------------------------------------------|----------------------------------------------|-------------------------------|----------------------|---|
|   | El campo localidad de la dirección del solicitante es o<br>El campo número de documento de la identificación | bligatorio<br>del solicitante no es correcto |                               |                      | 1 |
| - | Identificación del Solicitante                                                                               |                                              |                               |                      |   |
|   | ▼ Prueba, Pedro                                                                                              |                                              |                               |                      |   |
|   | Apellidos o denominación social 🛛 🔞                                                                          |                                              |                               |                      |   |
|   | Prueba                                                                                                    |                                              |                               |                      |   |
|   | Nombre                                                                                                    | Tipo de Documento 🔞                          | Número Documento <sup>®</sup> | Participación 🚯      |   |
|   | Pedro                                                                                                    | NIF                                          | A00000000                     |                      |   |
|   |                                                                                                    |                                              |                               |                      |   |
|   |                                                                                                    |                                              |                               |                      |   |

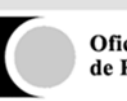

## 3.3. DATOS DE MARCA/NOMBRE COMERCIAL

En este paso se deben introducir los datos relativos a la Marca o Nombre Comercial a registrar. Las secciones principales son:

- Modalidad de Signo Distintivo: Sección obligatoria.
- Tipo de Distintivo: Sección obligatoria.
- Listado de Productos, Servicios o Actividades: Sección obligatoria.
- Datos de Reivindicación de Prioridad Unionista
- Datos de Reivindicación de Prioridad de Exposición

Dependiendo de las opciones seleccionadas en cada una de las secciones se deberán completar unos u otros campos. Aquellos campos obligatorios se identificarán con un asterisco.

En el caso de las marcas que lleven asociado un gráfico (tipo Gráfico, Mixto, Sonoro, Tridimensional y Otros

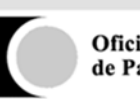

3.3.1. Modalidad de Signo Distintivo

Será necesario seleccionar una de las opciones que presenta el combo:

- MARCA DE PRODUCTOS O SERVICIOS: esta es la marca utilizada individualmente por empresas.
- MARCA COLECTIVA: es una marca utilizada colectivamente por asociaciones de productores o comerciantes.
- MARCA DE GARANTÍA: es una marca utilizada por una pluralidad de empresas bajo el control y autorización de su titular, quien no puede utilizarla en relación con sus productos o servicios.
- **NOMBRE COMERCIAL**: es todo signo susceptible de representación gráfica que identifica a una empresa en el tráfico mercantil y que sirve para distinguirla de las demás empresas que desarrollan actividades idénticas o similares.

| lips' 0                        |  |
|--------------------------------|--|
|                                |  |
| Marca de Productos o Servicios |  |
| Marca Colectiva                |  |
| Marca de Garantia              |  |
| Nombre Comercial               |  |

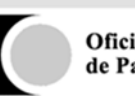

#### 3.3.2. Tipo de Distintivo

En la sección **Tipo de Distintivo** se seleccionará el tipo de distintivo a registrar según las siguientes opciones:

- Denominativo:
- Gráfico:
- Mixto:
- Sonoro:
- Tridimensional:
- Otros:

Cada una de estas opciones presenta campos diferentes según los datos introducidos.

La forma de subir imágenes para aquellos tipos de distintivos que lo requieran es: Aparecerá el campo "Imagen" y un botón "Añadir Imagen":

| imagen." O |               |  |
|------------|---------------|--|
|            | AÑADIR IMAGEN |  |

Al pulsar sobre el botón "Añadir Imagen" se abrirá una ventana para seleccionar el fichero a incluir en la solicitud. El fichero debe tener una de las siguientes extensiones:

- JPG
- BMP
- PNG
- TIFF
- GIF (sin movimiento)

Una vez subida la imagen, el formulario la procesará para que esté dentro de los estándares de la OEPM, tanto en tamaño como calidad. El resultado de este procesado se presentará para que el usuario la pueda validar antes de incluirla en el formulario.

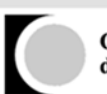

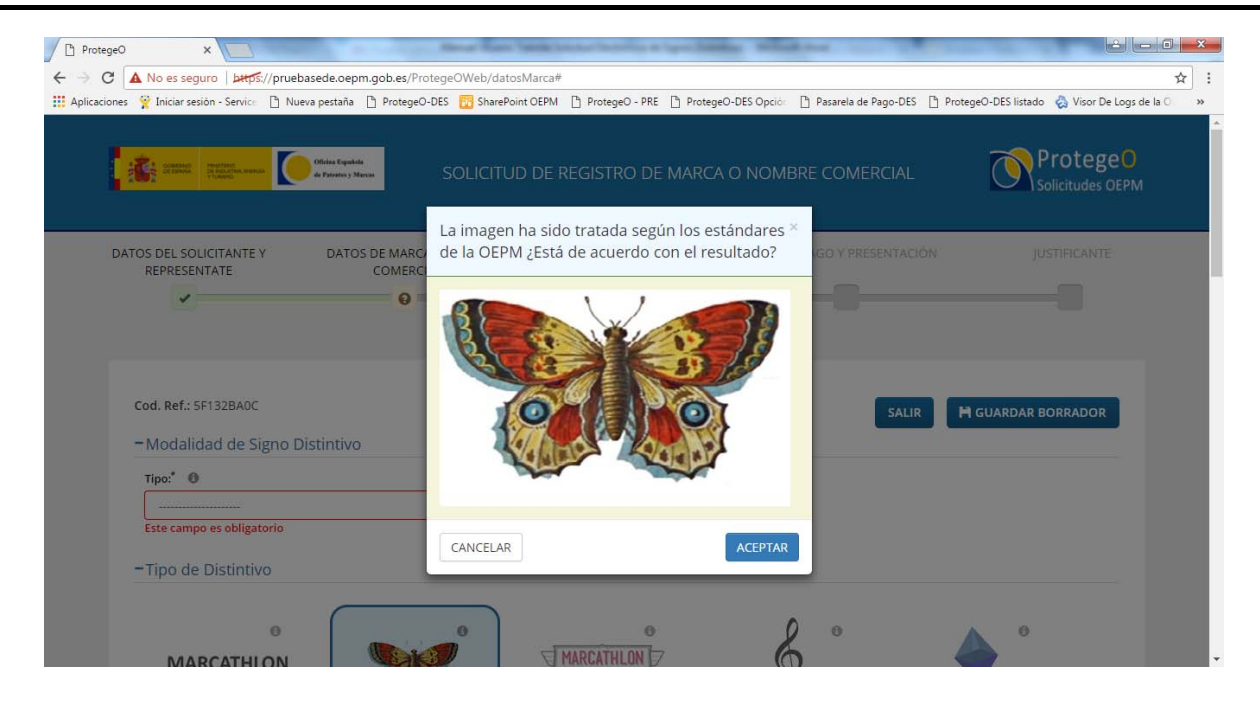

Si se pulsa sobre el botón "Aceptar", la imagen se adjuntará al formulario.

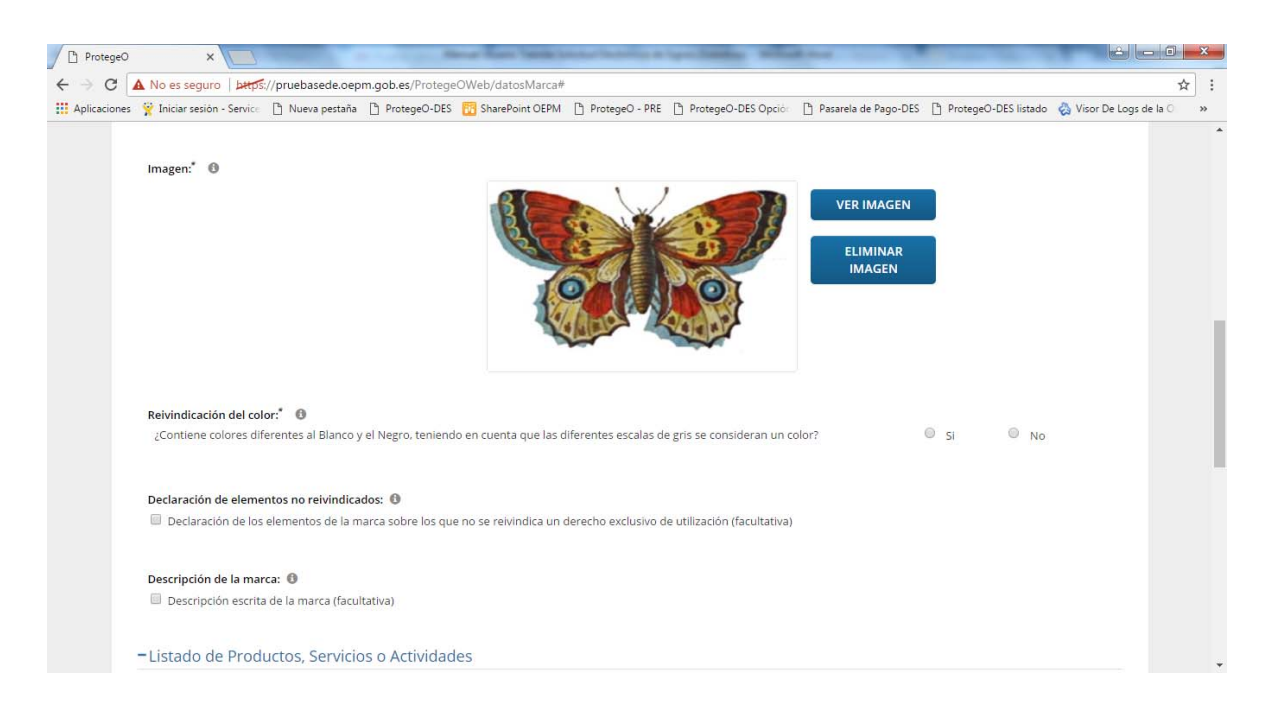

Una vez subida la imagen se presentan dos nuevas opciones, "Ver Imagen" y "Eliminar Imagen".

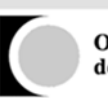

En el caso de seleccionar el tipo de distintivo **Denominativo Estándar**, la marca se publicará y registrará en los caracteres estándar que utiliza la Oficina Española de Patentes y Marcas. En el Boletín Oficial de la Propiedad Industrial se publica el conjunto de caracteres estándar utilizados por dicha Oficina. Estos caracteres son los siguientes (el formulario no permitirá incluir otros caracteres):

- Letras mayúsculas de la A a la Z (incluida la Ñ)
- Las vocales acentuadas Á, É, Í, Ó y Ú.
- Números del 0 al 9.
- Caracteres especiales:. , ; ( ) / @ " i ! ¿ ? } \* + ' < > % & \$ # \_ =

En el caso de seleccionar tipo de distintivo **Denominativo No Estándar**, deberá reproducir el signo en el apartado denominación e insertar una imágen de dicho elemento denominativo.

| ProtegeO x                                                                                                    | 8 - 0 ×                          |
|----------------------------------------------------------------------------------------------------|----------------------------------|
| ← → C ▲ No es seguro   bttps://pruebasede.oepm.gob.es/ProtegeOWeb/datosMarca#                                                                                                    | २ ☆ :                            |
| 🔛 Aplicaciones 🦞 Iniciar sesión - Service 🗅 Nueva pestaña 🗅 ProtegeO-DES 🔂 SharePoint OEPM 🕒 ProtegeO - PRE 🗅 ProtegeO-DES Opcióe 🕒 Pasarela de Pago-DES 🗋 ProtegeO-DES lista                                                                                                    | do 🛛 🗞 Visor De Logs de la 🔿 🛛 » |
| Top de Distintivo     MARCATHLON     DENOMINATIVO     O     GRÁFICO     MIXTO     SONORO     TRIDIMENSIONAL      OTROS     O     Top de distintivo denominativo     O     Top de distintivo denominativo     Top de distintivo denominativo     Top de distintivo denominativo     O     Top de distintivo denominativo     O     Top de distintivo denominativo     Top de distintivo denominativo     T |                                  |
| Reivindicación del color. <sup>*</sup> 0                                                                                                    |                                  |

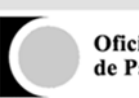

3.3.3. Listado de Productos, Servicios o Actividades

Esta sección sirve para elaborar el listado de Productos, Servicios o Actividades sobre los que se solicita la marca. Los productos, servicios o actividades se contrastarán contra la clasificación de NIZA tal y como se encuentran en el siguiente link:

• <u>http://tramites2.oepm.es/clinmar/inicio.action</u>

Se pueden añadir productos, servicios o actividades de diferentes formas:

• Seleccionando del combo "Clase" la clase que se quiere incorporar:

Se selecciona una clase del combo y encima aparece un recuadro en color amarillo con el título de la clase.

| × G 🔼     | No es seguro   pa                                                                                                    | rps://pruebasede.oep                                                         | m.gob.es/Protege                                                 | Oweb/datoswarca#                                                           |                                                               | in the second second second second second second second second second second second second second second second | 100 C 100 C |                                                            | 1 and and the state of the | ਸ |  |  |
|-----------|----------------------------------------------------------------------------------------------------|------------------------------------------------------------------------------|------------------------------------------------------------------|----------------------------------------------------------------------------|---------------------------------------------------------------|----------------------------------------------------------------------------------------------------|----------------------------------------------------------------------------------------------------|------------------------------------------------------------|----------------------------|---|--|--|
| icaciones | Iniciar sesión - Serv<br>Declaración de ele                                                                                                    | mentos no reivingica                                                         | ProtegeO-DES                                                     | SharePoint OEPM                                                            | ProtegeO - PRE                                                | ProtegeO-DES Opcio                                                                                              | 🖞 Pasarela de Pago-DES                                                                                                    | ProtegeO-DES listado                                       | 🐼 Visor De Logs de la 🔿    |   |  |  |
|           | Declaración de                                                                                                    | los elementos de la n                                                        | narca sobre los que                                              | e no se reivindica un                                                      | derecho exclusivo d                                           | e utilización (facultativa                                                                                      | )                                                                                                    |                                                            |                            |   |  |  |
|           | – Listado de Productos, Servicios o Actividades                                                                                                    |                                                                              |                                                                  |                                                                            |                                                               |                                                                                                    |                                                                                                    |                                                            |                            |   |  |  |
|           | En este apartado d<br>Niza (15 de julio de<br>contenido de estas                                                                                                    | e la solicitud es neces<br>1.957) así como la Cla<br>clases a través del tít | ario que indique lo<br>asificación Armoniz<br>ulo de cada una de | os productos y servici<br>zada, están organizad<br>e ellas y de su nota es | ios para los que se s<br>das en 34 clases de p<br>xplicativa. | olicita la marca. La Clasi<br>productos y 11 de servic                                                          | ficación Internacional de<br>iós. En el siguiente enlace                                                                                                    | Productos y Servicios de<br>e: <u>CLINMAR</u> podrá conoce | l Arregio de<br>er el      |   |  |  |
|           | No obstante, la búsqueda y selección de productos y servicios tiene que hacerse a través del BUSCADOR DE CLASES o del BUSCADOR DE PRODUCTOS Y SERVICIOS individualizado que<br>aparece a continuación. Se recomienda que utilice, en la medida de lo posible, los mismos términos y expresiones que los empleados en las mismas. |                                                                              |                                                                  |                                                                            |                                                               |                                                                                                    |                                                                                                    |                                                            |                            |   |  |  |
|           | Una vez elegidos todos los productos y/o servicios de las distintas clases deberá confirmarlos en el botón Aceptar.                                                                                                    |                                                                              |                                                                  |                                                                            |                                                               |                                                                                                    |                                                                                                    |                                                            |                            |   |  |  |
|           | Pin<br>Clase:                                                                                                    | turas, barnices, lacas;                                                      | productos contra l<br>metales en hojas                           | la herrumbre y el de<br>s y en polvo para la p                             | terioro de la madera<br>intura, la decoración                 | a; materias tintóreas; mo<br>n, la imprenta y trabajos                                                          | ordientes; resinas natural<br>artisticos.                                                                                                    | es en bruto;                                               |                            |   |  |  |
|           | Clase 02 - Pinturas, barnices, lacas; productos contra la herrumbre y el deterioro de la madera; materias • + AÑADIR CLASE                                                                                                    |                                                                              |                                                                  |                                                                            |                                                               |                                                                                                    |                                                                                                    |                                                            |                            |   |  |  |
|           | Búsqueda de Prod                                                                                                    | uctos y Servicios                                                            |                                                                  |                                                                            |                                                               |                                                                                                    |                                                                                                    |                                                            | _                          |   |  |  |
|           |                                                                                                    |                                                                              |                                                                  |                                                                            |                                                               | BUSCAR                                                                                                    |                                                                                                    |                                                            |                            |   |  |  |
|           | Datos de la Re                                                                                                    | eivindicación de                                                             | Prioridad Un                                                     | ionista 🗕                                                                  |                                                               |                                                                                                    |                                                                                                    |                                                            |                            |   |  |  |
|           | 🔲 Datos de Pi                                                                                                    | rioridad Unionist                                                            | a                                                                |                                                                            |                                                               |                                                                                                    |                                                                                                    |                                                            |                            |   |  |  |
|           |                                                                                                    |                                                                              |                                                                  |                                                                            |                                                               |                                                                                                    |                                                                                                    |                                                            |                            |   |  |  |

Si se pulsa sobre el botón "Añadir Clase" se añade la clase al listado seleccionado. Por defecto, se cargan los títulos de la Clase.

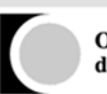

| Aplicaciones 🦞 Iniciar sesión | - Service 📋 Nueva pestar                                                           | a 🗋 ProtegeO-DES                                                                   | Distance SharePoint OEPM                                                               | ProtegeO - PRE                                                                   | ProtegeO-DES Opció                                                           | 🕒 Pasarela de Pago-DE                           | S 🕒 ProtegeO-DES listado | 👌 Visor De Logs de la 🔿 | * |
|-------------------------------|------------------------------------------------------------------------------------|------------------------------------------------------------------------------------|----------------------------------------------------------------------------------------|----------------------------------------------------------------------------------|------------------------------------------------------------------------------|-------------------------------------------------|--------------------------|-------------------------|---|
|                               | No obstante, la búsqueda<br>aparece a continuación. S<br>Una vez elegidos todos lo | y selección de productos<br>e recomienda que utilice,<br>s productos y/o servicios | y servicios tiene que hace<br>en la medida de lo posibl<br>de las distintas clases deb | rse a través del BUSCAD<br>e, los mismos términos y<br>erá confirmarios en el bi | iOR DE CLASES o del BUSCAD(<br>vexpresiones que los empleac<br>otón Aceptar. | DR DE PRODUCTOS Y SERVICI<br>Jos en las mismas. | OS individualizado que   |                         |   |
|                               | ▼ Clase 02                                                                         |                                                                                    |                                                                                        |                                                                                  |                                                                              |                                                 | â                        |                         |   |
|                               | Pinturas, barni                                                                    | es, lacas                                                                          |                                                                                        |                                                                                  |                                                                              |                                                 | â                        |                         |   |
|                               | productos cont                                                                     | ra la herrumbre y el                                                               | deterioro de la made                                                                   | ra                                                                               |                                                                              |                                                 | ð                        |                         |   |
|                               | materias tintór                                                                    | eas                                                                                |                                                                                        |                                                                                  |                                                                              |                                                 | Ô                        |                         |   |
|                               | mordientes                                                                         |                                                                                    |                                                                                        |                                                                                  |                                                                              |                                                 | Ô                        |                         |   |
|                               | resinas natural                                                                    | es en bruto                                                                        |                                                                                        |                                                                                  |                                                                              |                                                 | <b></b>                  |                         |   |
|                               | metales en hoj                                                                     | as y en polvo para la                                                              | pintura, la decoració                                                                  | n, la imprenta y trab                                                            | ajos artísticos                                                              |                                                 | Ô                        |                         |   |
|                               | Añadir nuevos pri                                                                  | iductos separados por p                                                            | unto y coma (Producto                                                                  | 1; Producto 2; Product                                                           | o 3;)                                                                        |                                                 | AÑADIR                   |                         |   |
|                               | RESTABLECER EN                                                                     | UNCIADO                                                                            |                                                                                        |                                                                                  |                                                                              |                                                 | ACEPTAR                  |                         |   |
|                               | Clase:                                                                             |                                                                                    |                                                                                        |                                                                                  |                                                                              |                                                 |                          |                         |   |
|                               |                                                                                    |                                                                                    |                                                                                        |                                                                                  |                                                                              | ▼ + AÑ                                          | ADIR CLASE               |                         |   |
|                               |                                                                                    |                                                                                    |                                                                                        |                                                                                  |                                                                              |                                                 |                          |                         |   |

Desde este punto se pueden hacer varias cosas:

- Incluir productos, servicios o actividades a través del campo de texto libre. El formulario identificará los productos separados por ";".
  - o Primero se escribirán los productos, servicios o actividades separados por ";".
  - o Posteriormente se pulsará el botón "Añadir".
  - Es posible copiar y pegar una lista de productos, servicios o actividades de un fichero externo, con los productos, servicios o actividades separados por ";".

| cociones inclusion service | Nueva pestaña                                             | ProtegeO-DES                                        | SharePoint OEPM                                          | ProtegeO - PRE                                         | ProtegeO-DES Opcio                                                  | Pasarela de Pago-DES                                                     | ProtegeO-DES listado                      | 👌 Visor De Logs de la O |
|----------------------------|-----------------------------------------------------------|-----------------------------------------------------|----------------------------------------------------------|--------------------------------------------------------|---------------------------------------------------------------------|--------------------------------------------------------------------------|-------------------------------------------|-------------------------|
| - 14                       | stado do Drodusto                                         | s Convision o Art                                   | luidadas                                                 |                                                        |                                                                     |                                                                          |                                           |                         |
| LIS                        | stado de Producto                                         | s, servicios o Act                                  | IVIDADES                                                 |                                                        |                                                                     |                                                                          |                                           |                         |
| En e<br>Niza               | este apartado de la solici<br>ra (15 de julio de 1.957) a | tud es necesario que in<br>sí como la Clasificación | idique los productos y serv<br>Armonizada, están organia | ricios para los que se sol<br>radas en 34 clases de pr | icita la marca. La Clasificación<br>oductos y 11 de servicios. En e | Internacional de Productos y Se<br>I siguiente enlace: <u>CLINMAR</u> po | ervicios del Arreglo de<br>drà conocer el |                         |
| cont                       | ntenido de estas clases a                                 | través del título de cad                            | a una de ellas y de su nota                              | explicativa.                                           |                                                                     |                                                                          |                                           |                         |
| No c<br>apar               | obstante, la búsqueda y<br>arece a continuación. Se i     | selección de productos<br>recomienda que utilice,   | en la medida de lo posible                               | rse a través del BUSCAD<br>e, los mismos términos y    | OR DE CLASES o del BUSCADO<br>expresiones que los emplead           | JR DE PRODUCTOS Y SERVICIOS<br>los en las mismas.                        | 5 individualizado que                     |                         |
| Una                        | a vez elegidos todos los p                                | roductos y/o servicios                              | de las distintas clases debr                             | erá confirmarlos en el bo                              | otón Aceptar.                                                       |                                                                          |                                           |                         |
|                            |                                                           |                                                     |                                                          |                                                        |                                                                     |                                                                          |                                           |                         |
|                            | T Clara 02                                                |                                                     |                                                          |                                                        |                                                                     |                                                                          | 音                                         |                         |
|                            | child of                                                  |                                                     |                                                          |                                                        |                                                                     |                                                                          | 1111                                      |                         |
|                            |                                                           |                                                     |                                                          |                                                        |                                                                     |                                                                          |                                           |                         |
|                            | Pinturas, barnice                                         | s, lacas                                            |                                                          |                                                        |                                                                     |                                                                          |                                           |                         |
|                            | productos contra                                          | la herrumbre y el                                   | deterioro de <mark>la ma</mark> der                      | ra                                                     |                                                                     |                                                                          | â                                         |                         |
|                            | materias tintórea                                         | IS                                                  |                                                          |                                                        |                                                                     |                                                                          | â                                         |                         |
|                            | mordientes                                                |                                                     |                                                          |                                                        |                                                                     |                                                                          | â                                         |                         |
|                            | resinas naturales                                         | en bruto                                            |                                                          |                                                        |                                                                     |                                                                          | <b>a</b>                                  |                         |
|                            | metales en hojas                                          | y en polvo para la                                  | pintura, la decoraciór                                   | , la imprenta y trab                                   | ajos artísticos                                                     |                                                                          | đ                                         |                         |
|                            |                                                           |                                                     |                                                          |                                                        |                                                                     |                                                                          |                                           |                         |
|                            | Aditivos para pintur                                      | as; zapatillas; Agentes                             | aglutinantes para lacas                                  | excepto lacas con com                                  | ponentes metálicos                                                  |                                                                          | AÑADIR                                    |                         |
|                            | 50 C 10                                                   |                                                     |                                                          |                                                        |                                                                     |                                                                          |                                           |                         |
|                            |                                                           |                                                     |                                                          |                                                        |                                                                     |                                                                          |                                           |                         |

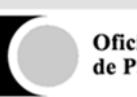

- Al pulsar Añadir, el formulario valida cada producto, servicio o actividad contra la base de datos de NIZA y establece un color para cada uno de ellos:
  - Color verde el producto, servicio o actividad existe en NIZA y está correctamente clasificado en la clase seleccionada.
  - Color amarillo el producto, servicio o actividad existe en NIZA pero no está correctamente clasificado en la clase seleccionada. Es necesario moverlo a la clase correspondiente.
  - Color gris el producto, servicio o actividad no se ha identificado en la clasificación de NIZA y será posteriormente revisado por un examinador de la OEPM.

| plicaciones 🦞 Iniciar sesión - Ser | vice 🗋 Nueva pestaña 📋 ProtegeO-DES 📅 SharePoint OEPM 📋 ProtegeO - PRE 📋 ProtegeO-DES Opción 📋 Pasarela de Pago-D                                                                                                    | ES 📋 ProtegeO-DES listado | 🗞 Visor De Logs de la 🔿 | ಿ |
|------------------------------------|----------------------------------------------------------------------------------------------------|---------------------------|-------------------------|---|
|                                    | ▼ Clase 02                                                                                                    | <u>a</u>                  |                         |   |
|                                    | Los siguientes elementos no se encuentran en las Clasificaciones Internacionales, por lo que será objeto de examen por parte de esta Oficina<br>aguintantes para lacas excepto lacas con componentes melálicos                   | : Agentes                 |                         |   |
|                                    | En esta clase hay productos/servicios mai clasificados. Por favor, pulse en la lista sobre cada uno de ellos para reclasificarlos correctamente,<br>contrario no podrá continuar con la tramitación de esta solicitud: zapatilas | En caso                   |                         |   |
|                                    | Pinturas, barnices, lacas                                                                                                    | â                         |                         |   |
|                                    | productos contra la herrumbre y el deterioro de la madera                                                                                                    | â                         |                         |   |
|                                    | materias tintóreas                                                                                                    | â                         |                         |   |
|                                    | mordientes                                                                                                    | <b></b>                   |                         |   |
|                                    | resinas naturales en bruto                                                                                                    |                           |                         |   |
|                                    | metales en hojas y en polvo para la pintura, la decoración, la imprenta y trabajos artísticos                                                                                                    |                           |                         |   |
|                                    | Aditivos para pinturas                                                                                                    | <u>ه</u>                  |                         |   |
|                                    | zapanias<br>Agentes aglutinantes para lacas excepto lacas con componentes metálicos                                                                                                    | â                         |                         |   |
|                                    | Añadir nuevos productos separados por punto y coma (Producto 1; Producto 2; Producto 3;)                                                                                                    | AÑADIR                    |                         |   |
|                                    | RESTABLECER ENUNCIADO                                                                                                    | ACEPTAR                   |                         |   |
|                                    | RESTABLECER ENUNCIADO                                                                                                    | ACEPTAR                   |                         |   |

- Esta información se presentará tanto de forma individual para cada producto, servicio o actividad como de forma general en la parte superior de la clase.
- Para poder continuar, es necesario pulsar sobre el botón "Aceptar" de la Clase.
   Se presentará un mensaje de Error y no se permitirá continuar si existe algún producto marcado en color amarillo.

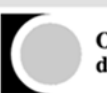

| icaciones 🦞 Iniciar sesión - Servi | ice 🗋 Nueva pestaña 🗋 ProtegeO-DES 🔢 SharePoint                                                                        | OEPM ProtegeO - PRE ProtegeO-DES O                                                            | pción 💾 Pasarela de Pago-DES 📋 Prote    | ageO-DES listado 🛛 🖓 Visor De Logs de la | 0 |
|------------------------------------|----------------------------------------------------------------------------------------------------|-----------------------------------------------------------------------------------------------|-----------------------------------------|------------------------------------------|---|
|                                    | ▼ Clase 02                                                                                                    |                                                                                               |                                         | <u>a</u>                                 |   |
|                                    | Los siguientes elementos no se encuentran en las Clasifi<br>aglutinantes para lacas excepto lacas con componentes meti | caciones Internacionales, por lo que será objeto de ex<br>ilicos                              | amen por parte de esta Oficina: Agentes |                                          |   |
|                                    | En esta clase hay productos/servicios mai clasificados. Pe<br>contrario no podrá continuar con la tramitación de esta  |                                                                                               |                                         |                                          |   |
|                                    | Pinturas, barnices, lacas                                                                                              | Ô                                                                                             |                                         |                                          |   |
|                                    | productos contra la herrumbre y el deterioro de la                                                                     |                                                                                               | <b>1</b>                                |                                          |   |
|                                    | materias tintóreas                                                                                                    | Error                                                                                         |                                         | Ô                                        |   |
|                                    | mordientes                                                                                                    | En esta clase hay productos/servicios mal<br>clasificados. Por favor, pulse en la lista sobre |                                         | Ô                                        |   |
|                                    | resinas naturales en bruto                                                                                             | cada uno de ellos para reclasificarios<br>correctamente. En caso contrario no podrá           |                                         | Û                                        |   |
|                                    | metales en hojas y en polvo para la pintura, la de                                                                     | continuar con la tramitación de esta solicitud.                                               |                                         | Ô                                        |   |
|                                    | Aditivos para pinturas                                                                                                 | ACEPTAR                                                                                       |                                         | Ô                                        |   |
|                                    | zapatillas                                                                                                    |                                                                                               |                                         | Û                                        |   |
|                                    | Agentes aglutinantes para lacas excepto lacas con                                                                      | componentes metálicos                                                                         |                                         | Ô                                        |   |
|                                    | Añadir nuevos productos separados por punto y coma (Pr                                                                 | oducto 1; Producto 2; Producto 3;)                                                            | AÑAD                                    | HR                                       |   |
|                                    | RESTABLECER ENUNCIADO                                                                                                  |                                                                                               | ACEPT                                   | AR                                       |   |
|                                    |                                                                                                    |                                                                                               |                                         |                                          |   |

- Los productos, servicios o actividades marcados en amarillo, se pueden gestionar de dos formas:
  - Eliminándolos de la clase seleccionada
  - Moviéndolos a la clase correcta. Para hacer esto, se pulsará sobre el producto, servicio o actividad marcado en amarillo y la aplicación presentará un mensaje con la clase que le corresponde.

|                                                                                                    | 👖 Aplicaciones 🤺 Iniciar sesión - S | ervice 📋 Nueva pestaña 🍸 ProtegeO-DES 🔯 Sh                                                           | arePoint OEPM 📋 ProtegeO - PRE 📋 ProtegeO-DES O                                                   | pción 📋 Pasarela de Pago-DES 📑 ProtegeO-DES listado | Visor De Logs de la O 🛛 🛪 |
|----------------------------------------------------------------------------------------------------|-------------------------------------|----------------------------------------------------------------------------------------------------|---------------------------------------------------------------------------------------------------|-----------------------------------------------------|---------------------------|
| Los siguientes elementos no se encuentran en las Clasificaciones Internacionales, por lo que será objeto de examen por parte de esta Oficine: Agentes:<br>aguinantes para lacas encomponentes metálicos:<br>En este clase hay productos/tervicios mat clasificacios. Por favor, pulse en la lista sobre cada uno de ellos para reclasificarios correctamente. En caso<br>centrario no podrá continuar con la tramitación de esta solicitud: zapatilas<br>Pinturas, barnices, lacas<br>productos contra la hernumbre y el deterioro de la madera<br>materias tintóreas<br>resinas naturales en bruto<br>metales en hojas y en polvo para la pintura<br>metales en hojas y en polvo para la pintura |                                     | ▼ Clase 02                                                                                           |                                                                                                   | <u>î</u> .                                          |                           |
| En esta clase hay productos/servicios mal clasificados. Por favor, pulse en la lista sobre cada uno de ellos para reclasificarlos correctamente. En caso contrario no pedrá continuar con la tramitación de esta solicitud: zapatillas         Pinturas, barnices, lacas                                                                                                    |                                     | Los siguientes elementos no se encuentran en la<br>aglutinantes para lacas excepto lacas con compone | as Clasificaciones Internacionales, por lo que será objeto de ex<br>ntes metálicos                | tamen por parte de esta Oficina: Agentes            |                           |
| Pinturas, barnices, lacas              productos contra la herrumbre y el deterioro de la madera                                                                                                    |                                     | En esta clase hay productos/servicios mai clasifi<br>contrario no podrá continuar con la tramitación | cados. Por favor, pulse en la lista sobre cada uno de ellos para<br>de esta solicitud: zapatillas | reclasificarlos correctamente. En caso              |                           |
| productos contra la herrumbre y el deterioro de la madera 1 materias tintóreas 1 mordientes Advertencia resinas naturales en bruto 1 metales en hojas y en polvo para la pintura                                                                                                    |                                     | Pinturas, barnices, lacas                                                                            | â                                                                                                 |                                                     |                           |
| materias tintóreas               â            mordientes         Advertencia              â            resinas naturales en bruto         El produdo zapatilas petence a la clase 25 gDesea<br>notatio en la clase correspondente?              â            metales en hojas y en polvo para la pinture              metales en hojas y en polvo para la pinture               metales                                                                                                    |                                     | productos contra la herrumbre y el deterio                                                           | ro de la madera                                                                                   | <b>a</b>                                            |                           |
| mordientes     Advertencia       resinas naturales en bruto     El producto zapatilias pertences a la clase 25 g.Deses       metales en hojas y en polvo para la pintur                                                                                                    |                                     | materias tintóreas                                                                                   |                                                                                                   | <b>a</b>                                            |                           |
| resinas naturales en bruto El poduto appallas pertences a la cise 26 "Deses El poduto appallas pertences a la cise 26 "Deses El poduto ante el adase correspondente? El poduto en la dase correspondente?                                                                                                    |                                     | mordientes                                                                                           | Advertencia                                                                                       | â                                                   |                           |
| metales en hojas y en polvo para la pintura                                                                                                    |                                     | resinas naturales en bruto                                                                           | El producto zapatillas pertenece a la clase 25 ¿Desea<br>incluirlo en la clase correspondiente?   | <b>a</b>                                            |                           |
| INCLUR CANCELAR                                                                                                    |                                     | metales en hojas y en polvo para la pintura                                                          |                                                                                                   | <b></b>                                             |                           |
| Aditivos para pinturas                                                                                                    |                                     | Aditivos para pinturas                                                                               | INCLUIR CANCELAR                                                                                  | <b>a</b>                                            |                           |
| zapatillas                                                                                                    |                                     | zapatillas                                                                                           |                                                                                                   | â                                                   |                           |
| Agentes aglutinantes para lacas excepto lacas con componentes metálicos                                                                                                    |                                     | Agentes aglutinantes para lacas excepto la                                                           | cas con componentes metálicos                                                                     | Û                                                   |                           |
| Añadir nuevos productos separados por punto y coma (Producto 1; Producto 2; Producto 3;)                                                                                                    |                                     | Añadir nuevos productos separados por punto y                                                        | coma (Producto 1; Producto 2; Producto 3;)                                                        | añadir                                              |                           |
| RESTABLECER ENUNCIADO                                                                                                    |                                     | RESTABLECER ENUNCIADO                                                                                |                                                                                                   | ACEPTAR                                             |                           |

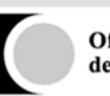

 Si se pulsa en el botón "Incluir" automáticamente se incluye la clase correspondiente con el producto que se ha movido y solo ese producto. Si la clase ya existiera, se añadiría al listado ya existente.

| ProtegeO X                                | Contraction of the      | States in                            | any Toronto, Son | the later of         | and Indiana Marine  | and the state          | Contraction of the local division of the local division of the loc |                         | ×   |
|-------------------------------------------|-------------------------|--------------------------------------|------------------|----------------------|---------------------|------------------------|----------------------------------------------------------------------------------------------------|-------------------------|-----|
| ← → C ▲ No es seguro   b#ps               | //pruebasede.oepm.g     | ob.es/ProtegeOWeb/                   | datosMarca#      |                      |                     |                        |                                                                                                    | Q                       | ☆ : |
| 👯 Aplicaciones 🦞 Iniciar sesión - Service | 🗋 Nueva pestaña 📋       | ProtegeO-DES 🔂 Sha                   | arePoint OEPM    | ProtegeO - PRE       | ProtegeO-DES Opción | 🕒 Pasarela de Pago-DES | ProtegeO-DES listado                                                                                                    | 🗞 Visor De Logs de la 🔾 | *   |
|                                           | Pinturas barnicas la    | (35)                                 |                  |                      |                     |                        | â                                                                                                    |                         | *   |
|                                           | productos contro la k   |                                      | o do la madora   |                      |                     |                        | 命                                                                                                    |                         |     |
|                                           | productos contrana r    | lerrumbre y er deterior              | o de la madera   | 1                    |                     |                        |                                                                                                    |                         |     |
|                                           | materias tintoreas      |                                      |                  |                      |                     |                        | -                                                                                                    |                         |     |
|                                           | mordientes              |                                      |                  |                      |                     |                        |                                                                                                    |                         |     |
|                                           | resinas naturales en    | bruto                                |                  |                      |                     |                        |                                                                                                    |                         |     |
|                                           | metales en hojas y er   | n polvo para <mark>la pintura</mark> | la decoración,   | la imprenta y trab   | ajos artísticos     |                        | Ô                                                                                                    |                         |     |
|                                           | Aditivos para pintura   | IS                                   |                  |                      |                     |                        | â                                                                                                    |                         |     |
|                                           | Agentes aglutinantes    | para lacas excepto lac               | as con compor    | ientes metálicos     |                     |                        | â                                                                                                    |                         |     |
|                                           | Añadir nuevos productos | s separados por punto y c            | oma (Producto 1; | Producto 2; Producto | з;)                 |                        | AÑADIR<br>ACEPTAR                                                                                                    |                         | 1   |
|                                           | ▼ Clase 25              |                                      |                  |                      |                     |                        | â                                                                                                    |                         |     |
|                                           | zapatillas              |                                      |                  |                      |                     |                        | â                                                                                                    |                         |     |
|                                           | Añadir nuevos producto  | s separados por punto y c            | oma (Producto 1; | Producto 2; Producto | 3;)                 |                        | AÑADIR                                                                                                    |                         |     |
|                                           | AÑADIR TÉRMINOS GEN     | IERALES                              |                  |                      |                     |                        | ACEPTAR                                                                                                    |                         | ÷   |

- **Restablecer enunciado**: Si se han borrado los textos del enunciado, que se precarga de una clase, se puede pulsar el botón "Restablecer Enunciado" para recuperarlo.
- **Borrar**: Se pueden borrar, productos, servicios o actividades, o directamente las clases, a través del icono de la papelera asociado con cada una de ellas.

#### • Búsqueda de productos, servicios o actividades:

Para localizar un producto, servicio o actividad sobre se seguirán los siguientes pasos:

• En este campo se puede escribir una palabra y al pulsar sobre el botón "Buscar" la aplicación mostrará un listado de todos los productos, servicios o actividades dela clasificación de NIZA que contienen dicho resultado.

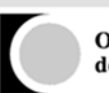

| ciones 🏋 Iniciar sesio                              | n - Service 📋 Nueva pestaña 💾 Pr                                                                                                    | rotegeO-DES 📆 SharePoint OEPM 🕒 ProtegeO - PRE 🎦 Prote                                                                                                    | egeO-DES Opción 🗋 Pasarela de Pago-DES 📋                                                                                                    | ProtegeO-DES listado 🛛 🍪 Visor De Logs de la                      |
|-----------------------------------------------------|----------------------------------------------------------------------------------------------------|----------------------------------------------------------------------------------------------------|----------------------------------------------------------------------------------------------------|-------------------------------------------------------------------|
|                                                     | Una vez elegidos todos los producto                                                                                                    | s y/o servicios de las distintas clases deberá confirmarlos en el botón Acepta                                                                                                    | arv                                                                                                    |                                                                   |
|                                                     |                                                                                                    |                                                                                                    |                                                                                                    |                                                                   |
|                                                     | Clase 02 - Pinturas, barnices, laca                                                                                                    | ss; productos contra la herrumbre y el deterioro de la madera; materias tintó                                                                                                    | ireas; mordientes; resinas naturales en bruto; metales er                                                                                                    | n hojas y en                                                      |
|                                                     | polvo para la pintura, la decoració                                                                                                    | ón, la imprenta y trabajos artísticos: Aditivos para pinturas: Agentes aglutina                                                                                                    | ntes para lacas excepto lacas con componentes metálico                                                                                                    | 25;                                                               |
|                                                     |                                                                                                    |                                                                                                    | MODIFICAR CLASE ELIMINAR CLASE                                                                                                    |                                                                   |
|                                                     | Class 25 secondlass                                                                                                    |                                                                                                    |                                                                                                    |                                                                   |
|                                                     | Clase 23 - Zapatnias,                                                                                                    |                                                                                                    |                                                                                                    | 4                                                                 |
|                                                     |                                                                                                    |                                                                                                    | MODIFICAR CLASE                                                                                                    |                                                                   |
|                                                     | Clase:                                                                                                    |                                                                                                    |                                                                                                    |                                                                   |
|                                                     |                                                                                                    |                                                                                                    | + AÑADIR CL                                                                                                    | ASE                                                               |
|                                                     | Búsqueda de Productos y Servicios                                                                                                    |                                                                                                    |                                                                                                    |                                                                   |
|                                                     | clavos                                                                                                    | BUSCA                                                                                                    | R                                                                                                    |                                                                   |
|                                                     | -Datos de la Reivindicación                                                                                                    | de Prioridad Unionista 🛛                                                                                                    |                                                                                                    |                                                                   |
|                                                     |                                                                                                    |                                                                                                    |                                                                                                    |                                                                   |
|                                                     | Datos de Prioridad Unior                                                                                                    | nista                                                                                                    |                                                                                                    |                                                                   |
|                                                     | -Datos de la Reivindicación                                                                                                    | de Prioridad de Exposición O                                                                                                    |                                                                                                    |                                                                   |
|                                                     |                                                                                                    |                                                                                                    |                                                                                                    |                                                                   |
|                                                     | Datos de la reivindicación                                                                                                    | n de Exposición                                                                                                    |                                                                                                    |                                                                   |
|                                                     |                                                                                                    |                                                                                                    |                                                                                                    |                                                                   |
|                                                     | ANTERIOR                                                                                                    |                                                                                                    |                                                                                                    | CONTINUAR                                                         |
|                                                     |                                                                                                    |                                                                                                    |                                                                                                    |                                                                   |
|                                                     |                                                                                                    |                                                                                                    |                                                                                                    |                                                                   |
|                                                     |                                                                                                    |                                                                                                    |                                                                                                    |                                                                   |
|                                                     |                                                                                                    |                                                                                                    |                                                                                                    |                                                                   |
|                                                     |                                                                                                    |                                                                                                    |                                                                                                    |                                                                   |
|                                                     |                                                                                                    |                                                                                                    |                                                                                                    |                                                                   |
| ege0 X                                              |                                                                                                    |                                                                                                    |                                                                                                    |                                                                   |
| egeO X<br>C A No es segur<br>ciones S Iniciar ceció | o   https://pruebasede.oepm.gob                                                                                                    | xes/ProtegeOWeb/datosMarca#<br>orben20-DES [77] SharePoint OFPM [7] Proteon0 - PRF [7] Prote                                                                                                    | 1990-DES Oprici: Di Pasarela de Pano-DES Di                                                                                                    | Q<br>Proteop0-DFS listado                                         |
| egeO x<br>C 🔺 No es segur<br>ciones 😤 Iniciar sesió | o   https://pruebasede.oepm.gob<br>n - Service - D Nueva pestaña - D Pr                                                                                                    | x.es/ProtegeOWeb/datosMarca#<br>rotegeO-DES 🔁 SharePoint OEPM 🗅 ProtegeO - PRE 🗅 Prote                                                                                                    | zgeO-DES Opció: 🎦 Pasarela de Pago-DES 🎦                                                                                                    | Q<br>ProtegeO-DES listado 🖓 Visor De Logs de la                   |
| egeO x<br>C 🔺 No es segur<br>ciones 😤 Iniciar sesió | o   https://pruebasede.cepm.gob<br>n - Service   Nueva pestaña   Pr<br>Una vez elegidos nodos los producto                                                                                                    | x.es/Protege:OWeb/datosMarca#<br>rotegeO-DES 🔁 SharePoint OEPM 🛅 ProtegeO - PRE 🗋 Prote<br>a y/a servicios de las distintas clases deberá confirmanios en el borón Acepra                                                                                                    | egeO-DES Opció: 🎦 Pasarela de Pago-DES 📑<br>ex.                                                                                                    | Q<br>ProtegeO-DES listado 🗞 Visor De Logs de la                   |
| egeO x<br>C 🛕 No es segur<br>ciones 😤 Iniciar sesió | o Detto:<br>- Service D Nueva pestaña D Pr<br>- Una vez elegidos todos los producto                                                                                                    | Nes/ProtegeOWeb/datosMarca#<br>rotegeO-DES 🔁 SharePoint OEPM 🛅 ProtegeO - PRE 🗋 Prote<br>er y/a servicios de las distintas cláses deberá confirmarios en el botón Acepta                                                                                                    | sgeO-DES Opció: 🌓 Pasarela de Pago-DES 🌓<br>ar.                                                                                                    | C I I I I I I I I I I I I I I I I I I I                           |
| ege0 x<br>C A No es segur<br>Juiciar sesió          |                                                                                                    | x.es/ProtegeOWeb/datosMarca#<br>rotegeO-DES 🛃 SharePoint OEPM 🛅 ProtegeO - PRE 🗈 Prote<br>es y/o servicios de las tristinas clases deberá confirmarios en el botón Acepta<br>es propuestos contra la harranha y el deseñoro de la mastera materia Simil                                                                                                    | segeO-DES Opció:  Pasarela de Pago-DES                                                                                                    | ProtegeO-DES listado 🗞 Visor De Logs de la<br>n hojas y en<br>ex  |
| egeO x<br>C A No es segur<br>iniciar sesió          |                                                                                                    | Ales/ProtegeOWeb/datosMarca#<br>rotegeO-DES S SharePoint OEPM ProtegeO - PRE Prote<br>s y/o servicios de las distritas clases deberá confirmarios en el botón Acept<br>so productos contro la harrambre y el desertoro de la madera; materias tint<br>din h<br>Productos encontrados                                                                                                    | sgeO-DES Opció:  Pasarela de Pago-DES                                                                                                    | ProtegeO-DES listado 🗞 Visor De Logs de la<br>nitojas y en        |
| egeO x<br>C A No es segur<br>iones 🍄 Iniciar sesió  | Datto://pruebasede.coepm.gob     Service Nueva pestaña Pr Una vez elegidos todos los produces     Clase 02 - Pimuras, barnicas, laca     pelvo para la pimura, la decoració                                                                                                    | Aes/ProtegeOWeb/datosMarca#<br>rotegeO-DES SharePoint OEPM ProtegeO - PRE Prote<br>a you servicios de las distintas clases deberá confirmantos en el botón Acept<br>to productos de las distintas dases deberá confirmantos en el botón Acept<br>a productos encontra la barrambre y el decentore de la madora; materias tinté<br>n a Productos encontrados                                                                                                    | sgeO-DES Opcio:  Pasarela de Pago-DES   sc.  sc.  sc.  sc.  sc.  sc.  sc.  sc                                                                                                    | ProtegeO-DES listado 🗞 Visor De Logs de la<br>n hojas y en        |
| ege0 ×<br>C 🔺 No es segur<br>iones 😤 Íniciar sesió  |                                                                                                    | Ales/Protege-OWeb/datosMarca#<br>rotegeO-DES AneePoint OEPM ProtegeO - PRE Prote<br>se yra servicios de las distinais clases deberá confirmantos en el bolón Acepta<br>se productos contra la haeruenhore y el desentoro de la materia materias tind<br>din In<br>Productos encontrados<br>Clase 06 - Clavos                                                                                                    | ageO-DES Opcio:  Pesarela de Pago-DES                                                                                                    | ProtegeO-DES listado 🗞 Visor De Logs de la<br>n hogas y en        |
| egeO X<br>C 🔺 No es segur<br>ciones 🏆 Iniciar sesió | co   https://pruebasede.cepm.gob<br>n - Service   Nueva pestaña   Pr<br>Una vez elegidos todos los produceo<br>Clase 02 - Pinzuras, barnices, laca<br>polvo para la pintura, la decoració<br>Clase 03 - zizpatiliza;                                                                                                    | ALES/ProtegeOWeb/datosMarca#<br>rotegeO-DES SarePoint OEPM ProtegeO - PRE Prote<br>s yro servicios de tas distrinse clases deberá confirmantos en el botón Acepta<br>es productos contra la Narranha es el deseñore de la madera, materia sind<br>in h<br>Productos encontrados<br>Clase 06 - Clavos<br>Clase 06 - Clavos                                                                                                    | ageO-DES Opcio:  Pasarela de Pago-DES  r.  Hens interdements instruction en lucito; motales en  con componentes matilice  con componentes matilice  con componentes  con componentes  con | ProtegeO-DES listado 🗞 Visor De Logs de la<br>n hogas y en<br>ex: |
| egeO x<br>C A No es segur<br>ciones 🏆 Iniciar sesió | c   https://pruebasede.oepm.gob<br>n - Servic: Nueva pestaña P Pr<br>Una vez elegidos todos los producto<br>Clase 02 - Pinturas, barniose, laca<br>polvo para la pintura, la decoració<br>Clase 03 - zapatillas;                                                                                                    | Ales/ProtegeOWeb/datosMarca#<br>rotegeO-DES SharePoint OEPM Di ProtegeO - PRE Di Prote<br>s prio servicios de las discritas clases deberá confirmarlos en el botón Acepta<br>es productos contra la harrambre y el desertoro de la madera; materias tint<br>din hi<br>Productos encontrados<br>Clase 06 - Clavos<br>Clase 06 - Clavos de rijeción matálicos<br>Clase 06 - Clavos de mamostaria matálicos                                                                                                    | ageO-DES Opcio:  Pararela de Pago-DES  ser.  Anteses meterlantes: naturales en bruts; metales en  ser componentes mesilico  filminuar clase  filminuar clase                                                                                                    | ProtegeO-DES listado 🐼 Visor De Logs de la<br>n hogas y en<br>aci |
| egeO x<br>C A No es segur<br>ciones ¥ Iniciar sesió | Clase 25 - zapatilaz:<br>Clase 25 - zapatilaz:                                                                                                    | Ales/ProtegeOWeb/datosMarca#  rotegeO-DES  SharePoint OEPM  ProtegeO - PRE  Prote vs.y/o servicios de las distributes dates deverá confirmantos en el boten Acepta  productos contro la harrumbre y el deventoro de la madera: materias tond  de la  Productos encontrados  Clase 06 - Clavos  Clase 06 - Clavos de fijación metálicos  Clase 06 - Clavos de mampostería metálicos                                                                                                    | ege0-DES Opcio: [] Pararela de Pago-DES []<br>ar.<br>ineas: miendantes: neturales en foruito; metales en<br>con componentes metalles<br>ELIMINAR CLASE<br>ELIMINAR CLASE                                                                                                    | ProtegeO-DES listado 🐼 Visor De Logs de la                        |
| egeO x<br>C A No es segur<br>ciones 🍄 Iniciar sesió | <ul> <li>bitps://pruebasede.oepm.gob</li> <li>&gt; Service          <ul> <li>Nueva pestaña              <ul></ul></li></ul></li></ul>                                                                                                    | Axes/ProtegeOWeb/datosMarca#  TotegeO-DES  SharePoint OEPM  ProtegeO - PRE Prote s y/o servicios de las distinas clases deberá confirmarios en el bolón Acepte s y/o servicios de las distinas dases deberá confirmarios en el bolón Acepte contractos encontrados  Clase 06 - Clavos  Clase 06 - Clavos  Clase 06 - Clavos de mampostería metálicos  Clase 06 - Clavos de metal                                                                                                    | ageO-DES Opcio: [] Pararela de Pago-DES []<br>ar.<br>Insecondadores: esense optimides en bruits; mediales e<br>reserventes metalles<br>ELMINAR CLASE<br>I ELMINAR CLASE<br>I ELMINAR CLASE                                                                                                    | ProtegeO-DES listado 🔹 Visor De Logs de la                        |
| egeO x<br>C A No es segur<br>ciones Y Iniciar sesió |                                                                                                    | Des:/ProtegeOWeb/datosMarca#  rotegeO-DES  SharePoint OEPM ProtegeO - PRE Prote vo yo servicios de las discritas dases deberá confirmarios en el bolón Acepto es yo servicios de las discritas dases deberá confirmarios en el bolón Acepto es yo servicios de las discritas dases deberá confirmarios es yo servicios de las discritas dases deberá confirmarios es yo servicios de las discritas dases deberá confirmarios es yo servicios de las discritas dases deberá confirmarios es yo servicios de las discritas dases deberá confirmarios es yo servicios de las discritas dases de las discritas das de las deberá confirmarios es yo servicios de las de las discritas dases de las deberá confirmarios es yo servicios de manpostería metálicos es de - clavos de metal es es clavos estampados                                                                                                    | ageO-DES Opcio  Pararela de Pago-DES  Actual  Construction  Construction | ProtegeO-DES listado 🖏 Visor De Logs de la<br>nimigan y en<br>    |
| egeO x<br>C A No es segur<br>ciones 🏆 Iniciar sesió |                                                                                                    | Des:/ProtegeOWeb/datosMarca#  rotegeO-DES  SarePoint OEPM  ProtegeO - PRE Prote rotegeO-DES  SarePoint OEPM  ProtegeO - PRE Prote Protectos Clase d6 - clavos Clase 06 - clavos Clase 06 - clavos de fijación metálicos Clase 06 - clavos de metal Clase 06 - clavos de metal Clase 06 - clavos de | ege0-DES Opció: []: Pasarela de Pago-DES []:<br>x:.<br>treas antenistanos e antenistados en brusto: metalas e<br>con composantes mateliaros<br>ELMINAR CLASE<br>IIIIIIIIIIIIIIIIIIIIIIIIIIIIIIIIIIII                                                                                                    | ProtegeO-DES listado 😵 Visor De Logo de la<br>n hegas y en<br>ac  |
| egeO x<br>C ▲ No es segur<br>ciones 😵 Iniciar sesió | Clase 23 - sapatilita:     Clase 23 - sapatilita:     Clase 23 - sapatilita:     Clase 25 - sapatilita:     Clase 25 - sapatilita:     Clase:     Clase:     Cla | Xes/ProtegeOWeb/datosMarca#  rotegeO-DES  SharePoint OEPM  ProtegeO - PRE  Prote so y/o servicios do las distintas clases deberá confirmarios en el botón Acepta  so y/o servicios do las distintas clases deberá confirmarios en el botón Acepta  tr productos contra la franca-lha y el deerforo de la madore, marente tatt  tr  productos encontrados  Clase 06 - Clavos  Clase 06 - Clavos de manpostería metálicos  Clase 06 - Clavos de metal  Clase 06 - Clavos metal  Clase 06 - Clavos metal  Clase 06 - Clavos metal  Clase 06 - Clavos metal                                                                                                    | sge0-DES Opció:  Pasarela de Pago-DES  r.  fremendentisme e senere en totales en brutto: metales e  ELMINAR CLASE  ELMINAR CLASE ELMINAR CLASE ELMINAR CLASE ELMINAR CLASE ELMINAR CLASE ELMINAR CLASE ELMINAR CLASE ELMINAR CLASE ELMINAR CLASE ELMINAR CLASE ELMINAR CLASE ELMINAR CLASE ELMINAR CLASE ELMINAR CLASE ELMINAR CLASE ELMINAR CLASE ELMINAR CLASE ELMINAR CLASE | ProtegeO-DES listado 🖓 Visor De Logs de la<br>n hojas y en<br>a;  |
| ege0 x<br>C ▲ No es segur<br>ciones 🖗 Iniciar sesió |                                                                                                    | Aces/ProtegeOWeb/datosMarca#<br>rotegeO-DES AnrePoint OEPM ProtegeO - PRE Prote<br>s y/o servicios de las distintas clases deberá confirmarios en el bolón Acepta<br>s y/o servicios de las distintas clases deberá confirmarios en el bolón Acepta<br>s y/o servicios de las distintas dases deberá confirmarios en el bolón Acepta<br>s y/o servicios de las distintas dases deberá confirmarios en el bolón Acepta<br>s y/o servicios de las distintas dases deberá confirmarios en el bolón Acepta<br>clase 06 - Clavos de fuescion de las deservicios<br>Clase 06 - Clavos de fuescion metálicos<br>Clase 06 - Clavos de metal<br>Clase 06 - Clavos de metal<br>Clase 06 - Clavos estampados<br>Clase 06 - Clavos metálicos<br>Clase 06 - Clavos metálicos<br>Clase 06 - Clavos metálicos<br>Clase 06 - Clavos metálicos                                                                                                    | teseO-DES Opció:  Pasarela de Pago-DES  tese plateita en testinales en brutto; metales en  tese plateita en testinales en brutto; metales en  tese plateita en testinales en testinales en  tese plateita en testinales en testinales en  tese plateita en testinales en testinales en  tese plateita en testinales en testinales en  tese plateita en testinales en testinales en  tese plateita en testinales en testinales en  tese plateita en testinales en testinales en  tese plateita en testinales en testinales en testinales en  tese plateita en testinales en testinales en testinales en  tese plateita en testinales en testinales en testinales en  tese plateita en testinales en testinales en | CQ<br>ProtegeO-DES listado 🖓 Visor De Logs de la<br>n Argan y en  |
| ege0 x<br>C A No es segur<br>ciones Y Iniciar sesió |                                                                                                    | Ales/ProtegeOWeb/datosMarca#                                                                                                    | ageO-DES Opcio:  Pesarela de Pago-DES  sc                                                                                                    | ProtegeO-DES listado 🐼 Visor De Logs de la<br>n hogas y en<br>ac  |
| egeO x<br>C A no es segur<br>ciones Y Iniciar sesió |                                                                                                    | Desc/ProtegeOWeb/datosMarca#  TotegeO-DES S SharePoint OEPM ProtegeO - PRE Prote te y/o servicios de las distintas clases deberá confirmantos en el botin Acepta  te y/o servicios de las distintas clases deberá confirmantos en el botin Acepta  te y/o servicios de las distintas clases deberá confirmantos en el botin Acepta  te y/o servicios de las distintas clases deberá confirmantos en el botin Acepta  te y/o servicios de las distintas clases deberá confirmantos en el botin Acepta  te y/o servicios de las distintas clases deberá confirmantos  Clase 06 - Clavos de fijación metálicos  Clase 06 - Clavos de metal  Clase 06 - Clavos metálicos  Clase 06 - Clavos metálicos  Clase 06 - Clavos metálicos  Clase 06 - Clavos metálicos  Clase 06 - Clavos metálicos  Clase 06 - Clavos metálicos  Clase 06 - Clavos metálicos  Clase 06 - Clavos metálicos  Clase 06 - Clavos metálicos  Clase 06 - Clavos metálicos  Clase 06 - Clavos para herraduras                                                                                                    | ageO-DES Opcio:  Pasarela de Pago-DES  r.   teas interdentes: sense neturales en bruts; motelas en  teas interdentes: sense neturales en bruts; motelas en  teas interdentes: sense neturales en bruts; motelas en  teas interdentes: sense neturales en  teas interdentes: sense neturales en  teas interdentes: sense en  teas interdentes: sense en  teas interdentes: sense en  te | ProtegeO-DES listado 🐼 Visor De Logo de la<br>n hogaa y én<br>ax: |
| egeO x<br>C A No es segur<br>ciones P Iniciar sesió |                                                                                                    | Ales/ProtegeOWeb/datosMarca#  rotegeO-DES SharePoint OEPM ProtegeO - PRE Prote  rotegeO-DES SharePoint OEPM ProtegeO - PRE Prote  rotegeO-DES Claves de discussion de la madera, materia la find  rotegeO-DES Claves de fijeción metálicos  Clase 06 - Claves de fijeción metálicos  Clase 06 - Claves de manpostería metálicos  Clase 06 - Claves de matal  Clase 06 - Claves de metal  Clase 06 - Claves metálicos  Clase 06 - Claves metálicos  Clase 06 - Claves para herraduras  Clase 06 - Claves para -)                                                                                                    | ageO-DES Opcio:  Pasarela de Pago-DES  r                                                                                                    | ProtegeO-DES listado 🐼 Visor De Logo de la<br>n hogas y en<br>ex: |
| egeO X<br>C A No es segur<br>ciones ¥ Iniciar sesió |                                                                                                    | Ales/ProtegeOWeb/datosMarca#  Antes/ProtegeO-DES  SharePoint OEPM  ProtegeO - PRE Prote  vo you servicios de las diarmas clases deberá confirmarios en el botón Acepte  to you servicios de las diarmas clases deberá confirmarios en el botón Acepte  to productos contra la herrambre y el deteriore de la madera; materias tind  to n  Productos encontrados  Clase 06 - Clavos  Clase 06 - Clavos de mampostería metálicos  Clase 06 - Clavos de metal  Clase 06 - Clavos de metal  Clase 06 - Clavos metálicos  Clase 06 - Clavos metálicos  Clase 0 | ageO-DES Opcio: [] Pararela de Pago-DES []<br>ar.<br>ar.<br>ar.<br>areas metodenses, tesmas naturales àn bruits, metales en<br>artes con componentes messive<br>ELMINAR CLASE<br>artes de la la la la la la la la la la la la la                                                                                                    | ProtegeO-DES listado 🐼 Visor De Logs de la<br>n hogas y en<br>aci |

• En la ventana con los resultados se podrán seleccionar uno o más productos, servicios o actividades de una o más clases.

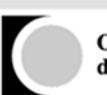

| Una vez elegidos todos los productos y/i                                             | s serviciós de las distintas clases deberá confirmarlos en el botón Aceptar.                                   |              |                          |                                      |                        |  |
|--------------------------------------------------------------------------------------|----------------------------------------------------------------------------------------------------|--------------|--------------------------|--------------------------------------|------------------------|--|
|                                                                                      |                                                                                                    |              |                          |                                      |                        |  |
| Clase 02 - Pinturas, barnices, lacas; pr<br>polvo para la pintura, la decoración, la | eductos contra la herrumbre y el deterioro de la madera, materias tintóreas, merdien<br>Productos encontrados. | ntes; resina | is naturales<br>s con co | en bruto; metales<br>nponentes metál | en hojas y en<br>icos: |  |
| Clase 25 - rapatillas;                                                               | Clase 06 - Clavos metálicos (que no sean para botas de fútbol, prendas de<br>vestir o neumáticos de vehículos) |              |                          | ELIMINAR CLAS                        |                        |  |
|                                                                                      | Clase 06 - Clavos para herraduras                                                                              | 2            |                          | ELIMINAR CLAS                        |                        |  |
| Clase:                                                                               | Clase 06 - Puntas [Clavos]                                                                                     | 2            |                          | + AÑADIR (                           | LLASE                  |  |
| Búsqueda de Productos y Servicios                                                    | Clase 07 - Extractores de clavos eléctricos                                                                    |              |                          |                                      |                        |  |
| -Datos de la Reivindicación de                                                       | Clase 07 - Pistolas de clavos eléctricas<br>Clase 07 - Pistolas de clavos neumáticas                           | 2            |                          |                                      |                        |  |
| Datos de Prioridad Unionist                                                          | Clase 07 - Sacaclavos eléctricos                                                                               |              |                          |                                      |                        |  |
| Datos de la Reivindicación de                                                        | Clase 08 - Arrancaclavos [herramientas de mano]                                                                | 0            | -                        |                                      |                        |  |
| Datos de la reivindicación d                                                         | CANCELAR                                                                                                    | AÑADIR       |                          |                                      |                        |  |

• Posteriormente se pulsa sobre el botón "Añadir" y los productos, servicios o actividades seleccionados se incluyen en las clases seleccionadas o se incorporan en el listado existente si ya se hubiera seleccionado dicha clase.

| ProtegeO X                  |                                                             | -                                                   | for these limits in                                       | State Balance B                                        | spectrum and                                                                 | 100 C                                                | (Second                                            |                                   |                         | ×   |
|-----------------------------|-------------------------------------------------------------|-----------------------------------------------------|-----------------------------------------------------------|--------------------------------------------------------|------------------------------------------------------------------------------|------------------------------------------------------|----------------------------------------------------|-----------------------------------|-------------------------|-----|
| ← → C ▲ No es seguro        | bttps://pruebasede.oepr                                     | n.gob.es/Protege0                                   | 0Web/datosMarca#                                          |                                                        |                                                                              | 110 March 1997                                       |                                                    |                                   | Q ·                     | ☆ : |
| Hicaciones 🦞 Iniciar sesión | - Service 📋 Nueva pestaña                                   | ProtegeO-DES                                        | SharePoint OEPM                                           | ProtegeO - PRE                                         | ProtegeO-DES Opció                                                           | Pasarela d                                           | le Pago-DES                                        | ProtegeO-DES listado              | 🗞 Visor De Logs de la 🔿 | *   |
|                             | Una vez elegidos todos los pr                               | oductos y/o servicios d                             | e las distintas clases deb                                | erà confirmarlos en el b                               | otón Aceptar.                                                                |                                                      |                                                    |                                   |                         |     |
|                             | Clase 02 - Pinturas, barnic<br>polvo para la pintura, la de | es, lacas; productos co<br>ecoración, la imprenta y | ntra la herrumbre y el de<br>/ trabajos artísticos; Aditi | terioro de la madera; m<br>vos para pinturas: Agen     | aterias tintóreas; mordientes;<br>es aglutinantes para lacas ex<br>MODIFICAR | resinas naturales c<br>cepto lacas con con<br>CCLASE | en bruto; metale<br>nponentes meta<br>ELIMINAR CLA | ss en hojas y en<br>ilicos:<br>SE |                         |     |
|                             | Clase 25 - zapatillas;                                      |                                                     |                                                           |                                                        | MODIFICAR                                                                    | CLASE                                                | ELIMINAR CLA                                       | SE                                |                         |     |
|                             | Clase:                                                      |                                                     |                                                           |                                                        |                                                                              | -                                                    |                                                    | CLARE                             |                         |     |
|                             | Búsqueda de Productos y Se                                  | rvicios                                             | Se van a s<br>la clase a l                                | añadir los productos sele:<br>la que pertenece se crea | cionados (si no existe<br>rá) ¿Está de acuerdo?                              | •                                                    | + ANADIR                                           | CLASE                             |                         |     |
|                             |                                                             |                                                     |                                                           |                                                        |                                                                              |                                                      |                                                    |                                   |                         |     |
|                             | -Datos de la Reivindic                                      | ación de Priorida                                   | d Un                                                      | ACEPTAR                                                | CANCELAR                                                                     |                                                      |                                                    |                                   |                         |     |
|                             | Datos de Prioridad                                          | Unionista                                           |                                                           |                                                        |                                                                              |                                                      |                                                    |                                   |                         |     |
|                             | -Datos de la Reivindic                                      | ación de Priorida                                   | d de Exposición 0                                         | 1                                                      |                                                                              |                                                      |                                                    |                                   |                         |     |
|                             | Datos de la reivindi                                        | icación de Exposic                                  | ión                                                       |                                                        |                                                                              |                                                      |                                                    |                                   |                         |     |
|                             | ANTERIOR                                                    |                                                     |                                                           |                                                        |                                                                              |                                                      |                                                    | CONTINUAR                         |                         |     |
|                             |                                                             |                                                     |                                                           |                                                        |                                                                              |                                                      |                                                    |                                   |                         |     |

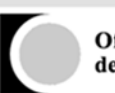

| Aplicacione Vinitaria sestion - Service  Nuevas pertaha  Protego-DES C Stareboint OEPM  Protego-DES Opcio Protego-DES C Protego-DES C Protego-DES                                                                                                    | osMarca#                                                                                                    | ର 🌣                                                     |
|----------------------------------------------------------------------------------------------------|----------------------------------------------------------------------------------------------------|---------------------------------------------------------|
| Una vez elegidos todos los productos y/o servicios de las distintas dases deberá confirmantos en el botón Aceptar.        Caree 2.9. Finances, baronices, lasas: productos corrar la haroniche; y el deterriero de la maldra; maretas infinieras: morefinieres creatinas anturales en botos: metaldos: una para lasas: excepto lasas: concentrometantes infinieras: excepto lasas: concentrometantes infinieras: excepto lasas: concentrometantes infinieras: excepto lasas: concentrometantes en botos: metaldos:                                                                                                    | sint OEPM 🕒 ProtegeO - PRE 🕒 ProtegeO-DES Opció: 🕒 Pasarela de                                                                                                    | jo-DES 📋 ProtegeO-DES listado 🛛 🖓 Visor De Logs de la 🔿 |
| Clase 23 - Tricuras, banices, laces, productos contra la herrumbre y el deteriorio de la madora, materias tindinas; mondientes; resinas naturales en buto; metales un hojas y en priver, la decoración, la imprema y trabajos artistost; Adubivo para ajnouras; Agentes aglumantes para laces excepto lacas con componentes metalicos;   Clase 04 - Clavos; Clavos de fijación metálicos; Clavos de mamposteria metálicos; Clavos para herraduras; Herraduras; Herraduras; Herraduras; Clavos de mamposteria metálicos; Clavos para herraduras; Herraduras; Herraduras; Clavos; Clavos de fijación metálicos; Clavos de mamposteria metálicos; Clavos para herraduras; Herraduras; Herraduras; Clavos; Clavos de fijación metálicos; Clavos de mamposteria metálicos; Clavos para herraduras; Herraduras; Herraduras; Herraduras; Clavos; Clavos de mamposteria metálicos; Clavos para herraduras; Herraduras; Herraduras; Clavos; Clavos de mamposteria metálicos; Clavos para herraduras; Herraduras; Herra                              | s clases deberá confirmarlos en el botón Aceptar.                                                                                                    |                                                         |
| Glase 92 - Prinzes, barnices, barnice productos contra la harrumhory y di deserioro de la madeată; materiais infordantes mesia anzuzates en hotija y en policipus, la deconscient, la imprenta y trabajos antisticos: Adeinos para januaris: Agentes aglutinantes para lacas con componentes medialicos:   MODIFICAR CLASE ELMINAR CLASE   Clase 90 - Olavos: Clavos de fijación medilicos; Clavos de mampostaria medilicos; Clavos para januaris; Mentaduras; Mentaduras; Mentadu                                                         |                                                                                                    |                                                         |
| MODIFICAR CLASE ELIMINAR CLASE   Clase 66 - Clavos: Clavos de fijación metálicos: Clavos para herraduras: Herraduras (Clavos para -): Puntas (clavos):   MODIFICAR CLASE ELIMINAR CLASE   Clase 07 - Pistolas de clavos eléctricas: Pistolas de davos neumáticas: MODIFICAR CLASE   ELIMINAR CLASE ELIMINAR CLASE   Clase 25 - zapastilias: MODIFICAR CLASE   Eliminar CLASE ELIMINAR CLASE   Clase 25 - zapastilias: MODIFICAR CLASE   Eliminar CLASE ELIMINAR CLASE   Discode da Perioridad Unionista e Eliscode                                                                                                    | nbre y el deterioro de la madera; materias tintóreas; mordientes; resinas naturales e<br>isticos: Aditivos para pinturas; Agentes aglutinantes para lacas excepto lacas con con | uto; metales en hojas y en<br>entes metálicos;          |
| Clase 25 - zapatilas:<br>Clase 25 - zapatilas:<br>Clase 26 - devoir de Trioridad Unionista @                                                                                                    |                                                                                                    |                                                         |
| Clase 03 - Clavos; Clavos de fijisción metálicos; Clavos pars herraduras; Herraduras; Clavos pars herraduras; Herraduras; Herraduras; Herraduras; Herr | MUDIFICAR CLASE                                                                                                    |                                                         |
| MODIFICAR CLASE ELIMINAR CLASE   Clase 07 - Putolas de davos eléctricas: Pistolas de davos neumáticas:   MODIFICAR CLASE   ELIMINAR CLASE   Clase 25 - zapastilas:   MODIFICAR CLASE   Eliminar CLASE   Eliminar CLASE   Eliminar CLASE   Eliminar CLASE   Eliminar CLASE   Eliminar CLASE   Eliminar CLASE   Eliminar CLASE   Eliminar CLASE   Eliminar CLASE   Eliminar CLASE   Eliminar CLASE   Eliminar CLASE   Eliminar CLASE   Eliminar CLASE                                                                                                    | posteria metálicos; Clavos para herraduras; Herraduras (Clavos para -); Puntas [clavo                                                                                           |                                                         |
| Clase 25 - zapatilas:<br>Clase 25 - zapatilas:<br>Clase 25 - zapatilas:<br>Clase 25 - zapatilas:<br>Clase:<br>- AñADIR CLASE<br>Discussed de Productos y Servicios<br>Discussed de Productos y Servicios<br>Discussed de Productos y Servicios<br>Discussed de Productos y Servicios                                                                                                    | MODIFICAR CLASE                                                                                                    | IINAR CLASE                                             |
| MODIFICAR CLASE ELIMINAR CLASE   Clase 25 - zapatilias: MODIFICAR CLASE   Clase : * AÑADIR CLASE   Eliminar CLASE ELIMINAR CLASE   Discontrol : * Signeda de Productos y Servicios   Bissqueda de Productos y Servicios BuscAR                                                                                                    | náticas:                                                                                                    |                                                         |
| Clase:<br>Clase:<br>Debogueda de Productos y Servicios<br>Datos de la Reivindicación de Prioridad Unionista @                                                                                                    | MODIFICAR CLASE                                                                                                    | INAD CLASE                                              |
| Clase:<br>- Datos de la Reivindicación de Prioridad Unionista @                                                                                                    |                                                                                                    |                                                         |
| MODIFICAR CLASE       ELIMINAR CLASE         Clase:       • AÑADIR CLASE                                                                                                    |                                                                                                    |                                                         |
| Clase:<br>Bisqueda de Productos y Servicios<br>Datos de la Reivindicación de Prioridad Unionista @                                                                                                    | MODIFICAR CLASE                                                                                                    | IINAR CLASE                                             |
|                                                                                                    |                                                                                                    |                                                         |
| Búsqueda de Productos y Servicios                                                                                                    | Ψ.                                                                                                    | + AÑADIR CLASE                                          |
| Datos de la Reivindicación de Prioridad Unionista       Datos de Deforidad Unionista                                                                                                    |                                                                                                    |                                                         |
| Datos de la Reivindicación de Prioridad Unionista                                                                                                    | BUSCAR                                                                                                    |                                                         |
| Datoc de Drioridad I Inionista                                                                                                    | ;ta 💿                                                                                                    |                                                         |
| Listos de Prioridad Libiopista                                                                                                    |                                                                                                    |                                                         |
|                                                                                                    |                                                                                                    |                                                         |

Una vez hechos los cambios pertinentes es necesario pulsar el botón "Aceptar" por cada clase incorporada.

| ProtegeO     | ×                |                                                                         |                                                                                                    | -                                                                                                    | for these Swelle's                                                                                                    | terre factores in                                                                                                    | and Station - Name                                                                                                    | Area of the local                                                                                                    |                                                                                                    | قاصا فا                 | ×   |
|--------------|------------------|-------------------------------------------------------------------------|----------------------------------------------------------------------------------------------------|----------------------------------------------------------------------------------------------------|----------------------------------------------------------------------------------------------------|----------------------------------------------------------------------------------------------------|----------------------------------------------------------------------------------------------------|----------------------------------------------------------------------------------------------------|----------------------------------------------------------------------------------------------------|-------------------------|-----|
| ← ⇒ C 🖌      | 🛦 No es seguro   | bttps:/                                                                 | //pruebasede.oep                                                                                                    | m.gob.es/Protege                                                                                                    | OWeb/datosMarca#                                                                                                    |                                                                                                    |                                                                                                    |                                                                                                    |                                                                                                    | Q 1                     | ☆ : |
| Aplicaciones | 😤 Iniciar sesión | - Service                                                               | 🗋 Nueva pestaña                                                                                                    | ProtegeO-DES                                                                                                    | 📅 SharePoint OEPM                                                                                                    | ProtegeO - PRE                                                                                                    | ProtegeO-DES Opción                                                                                                    | 💾 Pasarela de Pago-DE                                                                                                    | S 📑 ProtegeO-DES listado                                                                                              | 👌 Visor De Logs de la 🔾 | *   |
|              |                  | - Lista<br>En est<br>Niza (<br>conter<br>No ob<br>apare<br>Una v<br>Cia | do de Producto<br>e aparado de la solici<br>i 5 de juio de 15 fiso<br>vido de estas clases a<br>estante, la búsqueda y<br>es a continuación. Se e<br>es continuación. Se e<br>es elegidos todos los p<br>es 02 - Pinturas, barni<br>vo para la pintura, la o<br>se 02 - zapatillas; | s, Servicios o Acti<br>tud es necesario que di<br>tiorno la Clasificación<br>i como la Clasificación<br>selección de productos<br>comienda que utilice,<br>roductos y/o servicios co<br>econicación, la imprenta- | VIdades<br>dique to sproductos y ser-<br>tronotada, está norgani-<br>runa de ellas y de su noza<br>y servicios tilene que hace<br>a la medida de lo ossibil<br>en media de lo ossibil<br>de las distintas clases debi<br>nota la herrumbire y el de<br>y trabajos antísticos: Aditiv | riclos para los que se soo<br>tadas en 34 clases de pr<br>explicativa.<br>rea a través del BUSCAD<br>Los mismos del BUSCAD<br>erá confirmarios en el bu<br>eráoro de la madera: m<br>cos para pinsuras; Agent | ticle la marca. La Clastificación<br>ductos y 11 de servicios. En el<br>OR DE CLASES o del BUSCADO<br>O DE CLASES o del BUSCADO<br>Represiones que los ampleado<br>trón Aceptar.<br>Intellas tintóneas: mortilanes; para lacas exce<br>MODIFICAR d | Internacional de Productos y<br>la iguiente enlace: <u>CLINMAR</u> p<br>IR DE PRODUCTOS Y SERVICIÓ<br>es en las mismas.<br>esinas naturales en brutor m<br>espo lacas con componentes s<br><b>CLASE</b> ELIMINAR<br>ELIMINAR | Servicios del Arregio de<br>Isodrá concer el<br>OS individualizado que<br>enales en hojas y en<br>mesilicos;<br>cLASE |                         |     |
|              |                  | Clase:                                                                  |                                                                                                    |                                                                                                    |                                                                                                    |                                                                                                    |                                                                                                    |                                                                                                    |                                                                                                    |                         |     |
|              |                  |                                                                         |                                                                                                    |                                                                                                    |                                                                                                    |                                                                                                    |                                                                                                    | ▼ + AÑA                                                                                                    | IDIR CLASE                                                                                                    |                         |     |
|              |                  | Búsqu                                                                   | ieda de Productos y S                                                                                                    | ervicios                                                                                                    |                                                                                                    |                                                                                                    | BUSCAR                                                                                                    |                                                                                                    |                                                                                                    |                         |     |
|              |                  | -Date                                                                   | os de la Reivindi                                                                                                    | cación de Priorida                                                                                                    | ad Unionista 🛛                                                                                                    |                                                                                                    |                                                                                                    |                                                                                                    |                                                                                                    |                         |     |
|              |                  | D                                                                       | atos de Prioridad                                                                                                    | l Unionista                                                                                                    |                                                                                                    |                                                                                                    |                                                                                                    |                                                                                                    |                                                                                                    |                         |     |
|              |                  | -Dato                                                                   | os de la Reivindi                                                                                                    | cación de Priorida                                                                                                    | ad de Exposición O                                                                                                    |                                                                                                    |                                                                                                    |                                                                                                    |                                                                                                    |                         | +   |

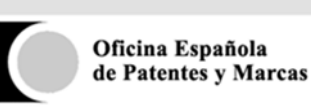

3.3.4. Datos de la Reivindicación de Prioridad Unionista

En la sección **Datos de Prioridad Unionista** se reivindica la prioridad de una o varias solicitudes anteriores. Esta es una sección opcional. Para acceder a ella, hay que marcar el check. "Datos de Prioridad Unionista". Todos los campos que hay que rellenar son obligatorios.

| Aplicaciones 🦞 Iniciar sesión - Ser | vice 🗋 Nueva pestaña                                                                  | ProtegeO-DES                                     | SharePoint (                  | DEPM 🗋 ProtegeO - PRE          | ProtegeO-DES Op              | ció: 🗋 Pasarela de Pago-DES            | ProtegeO-DES listado | 👌 🇞 Visor De Logs de la 🔾 | » |
|-------------------------------------|---------------------------------------------------------------------------------------|--------------------------------------------------|-------------------------------|--------------------------------|------------------------------|----------------------------------------|----------------------|---------------------------|---|
|                                     | Datos de Prioridad                                                                    | Unionista                                        |                               |                                |                              |                                        |                      |                           |   |
|                                     | ▼ Reivindicación 1                                                                    |                                                  |                               |                                |                              |                                        | 畲                    |                           |   |
|                                     | País de presentación : <sup>*</sup>                                                   |                                                  | Fec                           | ha de presentación :* 0        |                              | N° de Solicitud :* 📵                   |                      |                           |   |
|                                     |                                                                                       |                                                  | Y                             |                                | 10                           |                                        |                      |                           |   |
|                                     | indicados en el Lista                                                                 | ado de productos y sen<br>L - Márquese este recu | vicios<br>adro si se reivindi | a la prioridad sólo para algur | tos de los productos y servi | icios (o algunas clases) de la present | e solicitud de       |                           |   |
|                                     | • AÑADIR REIVINDICACIÓN<br>Datos de la Reivindica                                     | N<br>ación de Priorida                           | d de Exposic                  | ón o                           |                              |                                        |                      |                           |   |
|                                     | • AÑADIR REIVINDICACIÓ<br>Datos de la Reivindica<br>Datos de la reivindica            | ación de Priorida<br>ación de Exposici           | d de Exposic                  | ón o                           |                              |                                        |                      |                           |   |
|                                     | • AÑADIR REMINDICACIÓ<br>Datos de la Reivindica<br>Datos de la reivindica<br>ANTERIOR | N<br>ación de Priorida<br>cación de Exposici     | d de Exposic                  | ón o                           |                              |                                        | CONTINUAR            |                           |   |

Es posible añadir más reivindicaciones usando el botón "Añadir Reivindicación".

Si se selecciona una Prioridad Parcial, será necesario que se seleccionen las clases, productos, servicios o actividades sobre las que se reivindica la prioridad. Al pulsar, se presentarán las clases y los productos, servicios o actividades incluidos previamente.

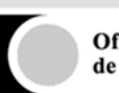

| caciones 🦞 Iniciar sesión - Service | 🕒 Nueva pestaña 🕒 ProtegeO-DES 📆 SharePoint OEPM 🕒 ProtegeO - PRE 🕒 ProtegeO-DES Opció: 🕒 Pasarela de Pago-DES 📩 ProtegeO-DES listado 💩 Visor De Logs                                                                                                    | de la O |
|-------------------------------------|----------------------------------------------------------------------------------------------------|---------|
|                                     | Indicados en el Listado de productos y servicios  PRIORIDAD PARCIAL - Márquese este recuadro si se reivindica la prioridad sólo para algunos de los productos y servicios (o algunas clases) de la presente solicitud de marca.                                                                                                    |         |
|                                     | LISTADO DE PRODUCTOS, SERVICIOS O ACTIVIDADES                                                                                                    |         |
|                                     | <ul> <li>Clase 02 - Pinturas, barnices, lacas; productos contra la herrumbre y el deterioro de la madera; materias tintóreas; mordientes; resinas naturales en bruto; metales en hojas y en polvo para la pintura, la decoración, la imprenta y trabajos artísticos; Aditivos para pinturas; Agentes aglutinantes para lacas excepto lacas con componentes metálicos;</li> </ul>                                                                                                    |         |
|                                     | EDITAR REESTABLECER ELIMINAR                                                                                                    |         |
|                                     | Clase 06 - Clavos; Clavos de fijación metálicos; Clavos de mampostería metálicos; Clavos para herraduras; Herraduras (Clavos para -); Puntas [clavos];                                                                                                    |         |
|                                     | EDITAR REESTABLECER ELIMINAR                                                                                                    |         |
|                                     |                                                                                                    |         |
|                                     | Clase 07 - Pistolas de clavos eléctricas; Pistolas de clavos neumáticas;                                                                                                    |         |
|                                     | Clase 07 - Pistolas de davos elèctricas; Pistolas de davos neumáticas;     EDITAR REESTABLECER ELIMINAR                                                                                                    |         |
|                                     | Clase 07 - Pistolas de clavos eléctricas; Pistolas de clavos neumáticas;     EDITAR REESTABLECER ELIMINAR     Clase 25 - zapatillas;                                                                                                    |         |
|                                     | Clase 07 - Pistolas de clavos elèctricas; Pistolas de clavos neumáticas;     EDITAR REESTABLECER ELIMINAR     Clase 25 - zapatillas;     EDITAR REESTABLECER ELIMINAR                                                                                                    |         |
|                                     | Clase 07 - Pistolas de davos elèctricas; Pistolas de davos neumáticas;     EDITAR REESTABLECER ELIMINAR     Clase 25 - zapatillas;     EDITAR REESTABLECER ELIMINAR Clase :     Difunce our construction de la construction de la constructi |         |
|                                     | Clase 07 - Pistolas de davos elèctricas; Pistolas de davos neumáticas; EDITAR REESTABLECER ELIMINAR Clase 25 - zapatillas; EDITAR REESTABLECER ELIMINAR Clase :                                                                                                    |         |

Es posible eliminar clases completas, así como modificar los productos, servicios o actividades a través del botón "Editar".

| Indicados en el lasado de productos y servicios<br>Personal de lasado de productos y servicios<br>Personal de las productos y servicios (o algunas clases) de la presente solicitud de<br>marca.<br>LISTADO DE PRODUCTOS. SERVICIOS O ACTIVIDADES<br>Clase 02 - Pinsturas, barnices, lacas: productos contra la herrumbre y el deterioro de la madera; materias timóreas; mordientes; resinas<br>naturales en bruto; metales en hojas y en polvo para la pintura, la decoración, la imprenta y trabajos artísticos; Aditivos para pinturas;<br>Agentes aglutinantes para lacas excepto lacas con componentes metálicos;<br>Clavos; Clavos de fijación metálicos; Clavos de mampostería metálicos; Clavos para herraduras; Herraduras (Clavos para -); Puntas<br>[clavos]; |  |
|----------------------------------------------------------------------------------------------------|--|
| UISTADO DE PRODUCTOS. SERVICIOS O ACTIVIDADES                                                                                                    |  |
| Clase 02 - Pinturas, barnices, lacas; productos contra la herrumbre y el deterioro de la madera; materias tintóreas; mordientes; resinas naturales en bruts; metales en hojas y en polvo para la pintura, la decoración, la imprenta y trabajos artisticos; Aditivos para pinturas; Agentes aglutinantes para lacas excepto lacas con componentes metálicos; EDITAR RESTABLECER ELININAR Clase 06- Clasos (Ediaso de fijación metálicos; Clavos de mampostería metálicos; Clavos para herraduras; Herraduras (Clavos para -); Puntas [clavos]; Clase 07 - Pistolas de clavos eléctricos; Pistolas de clavos neumáticos; EDITAR RESTABLECER ELININAR EDITAR RESTABLECER ELININAR                                                                                           |  |
| EDITAR REESTABLECER ELIMINAR                                                                                                    |  |
| <ul> <li>Clase 06 - <ul> <li>Clavos; Clavos de fijación metálicos; Clavos de mamposteria metálicos; Clavos para herraduras; Herraduras (Clavos para -); Puntas [clavos];</li> <li>Clase 07 - Pistolas de clavos eléctricas; Pistolas de clavos neumáticas;</li> </ul> </li> <li>EDITAR REESTABLECER ELIMINAR</li> </ul>                                                                                                    |  |
| Clavos; Clavos de fijación metálicos; Clavos de mampostería metálicos; Clavos para herraduras; Herraduras (Clavos para -); Puntas [clavos];         Ссеттал         • Clase 07 - Pistolas de clavos eléctricas; Pistolas de clavos neumáticas;         ЕDITAR       REESTABLECER                                                                                                    |  |
| ACEPTAR  Clase 07 - Pistolas de clavos eléctricas; Pistolas de clavos neumáticas;  EDITAR REESTABLECER ELIMINAR                                                                                                    |  |
| Clase 07 - Pistolas de clavos eléctricas; Pistolas de clavos neumáticas;     EDITAR REESTABLECER ELIMINAR                                                                                                    |  |
| EDITAR REESTABLECER ELIMINAR                                                                                                    |  |
|                                                                                                    |  |
| ▼ Clase 25 - zapatillas;                                                                                                    |  |
| EDITAR REESTABLECER ELIMINAR                                                                                                    |  |
| Clase :                                                                                                    |  |

De esta forma se podrán modificar como si un editor de texto se tratara y una vez finalizado, hay que pulsar sobre el botón "Aceptar".

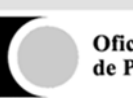

3.3.5. Datos de Reivindicación de Exposición

En la sección **Datos de Prioridad de Exposición** se reivindica la prioridad derivada de una exposición oficial u oficialmente reconocida. Esta es una sección opcional. Para acceder a ella, hay que marcar el check. "Datos de la reivindicación de Exposición". Todos los campos que hay que rellenar son obligatorios. El funcionamiento es similar a la reivindicación de prioridad unionista.

| ProtegeO X                                                                                                    |                                                                                                    |                  |
|----------------------------------------------------------------------------------------------------|----------------------------------------------------------------------------------------------------|------------------|
| ← → C ▲ No es seguro   bttps://pruebasede.oepm.gob.es/ProtegeOWeb/datosMarca#                                       |                                                                                                    | @☆:              |
| III Aplicaciones 🦞 Iniciar sesión - Service 🗋 Nueva pestaña 📋 ProtegeO-DES 📴 SharePoint OEPM 🕒 ProtegeO - PRE 🎦 Pro | tegeO-DES Opción 📋 Pasarela de Pago-DES 📋 ProtegeO-DES listado 💩 Visor De L                                                                    | .ogs de la O 🛛 » |
| Datos de la Reivindicación de Prioridad de Exposición 🛛                                                             |                                                                                                    | 1                |
| 🕜 Datos de la reivindicación de Exposición                                                                          |                                                                                                    |                  |
| ▼ Reivindicación 1                                                                                                  | â                                                                                                    |                  |
| Nombre de la exposición:"                                                                                           |                                                                                                    |                  |
| País de exposición:" Cludad de la exposición:"                                                                      | Fecha primera presentación:"                                                                                                    |                  |
| ······································                                                                              |                                                                                                    |                  |
| Tipo de prioridad revindicada" <ul></ul>                                                                            | servicios de la presenta solicitud de marca, es decir, para todos los<br>irroductos y servicios (o algunas clases) de la presente solicitud de |                  |
| + AÑADIR REWINDICACIÓN<br>ANTERIOR                                                                                  | CONTINUAR                                                                                                    |                  |
|                                                                                                    |                                                                                                    |                  |
|                                                                                                    |                                                                                                    |                  |

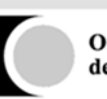

# 3.4. DOCUMENTACIÓN

Este paso permite incluir documentación adjunta a la solicitud, tanto documentación obligatoria como documentación adicional que el solicitante quiera adjuntar. La documentación obligatoria a adjuntar aparece marcada con un asterisco y el sistema no dejará continuar si no se ha incluido en la solicitud. El formato de los documentos debe ser PDF.

Siempre aparecerá la opción **Otros Documentos** para adjuntar cualquier otro tipo de documentación que se considere necesaria en la solicitud.

| ProtegeO                     | ×                               | Miller Same Same                              | Contract Statement & Capital State | Mar Month Inc.                    | And I Have been a            |                             | 3 |
|------------------------------|---------------------------------|-----------------------------------------------|------------------------------------|-----------------------------------|------------------------------|-----------------------------|---|
|                              | guro butps://pruebasede.oepr    | n.gob.es/ProtegeOWeb/document                 | acion                              |                                   |                              | Q 🕁                         | : |
| 🔢 Aplicaciones   😤 Iniciar s | esión - Service 📑 Nueva pestaña | ProtegeO-DES 📅 SharePoint OEF                 | PM 🕒 ProtegeO - PRE 🗋 Prote        | geO-DES Opción 📋 Pasarela de Pago | o-DES 📋 ProtegeO-DES listado | 🗞 Visor De Logs de la O 🛛 🛪 | • |
|                              | Entre States                    | officient Segundate<br>de Processos Villación | DE REGISTRO DE MARCA (             | O NOMBRE COMERCIAL                | Protege<br>Solicitudes OEPM  |                             | * |
|                              | DATOS DEL SOLICITANTE Y         | DATOS DE MARCA/NOMBRE                         | DOCUMENTACIÓN                      | PAGO Y PRESENTACIÓN               | JUSTIFICANTE                 |                             |   |
|                              | REPRESENTATE                    | COMERCIAL                                     |                                    | -                                 | -                            |                             |   |
|                              | 1                               | 1                                             | 0                                  |                                   |                              |                             |   |
|                              |                                 |                                               |                                    |                                   |                              |                             |   |
|                              |                                 |                                               |                                    |                                   |                              |                             |   |
|                              | Cod. Ref.: 6279A53EB            |                                               |                                    | SALIR                             | H GUARDAR BORRADOR           |                             |   |
|                              | -Documentación adju             | nta                                           |                                    |                                   |                              |                             |   |
|                              | Documentación relativa a la     | prioridad unionista: ALE-2345 0               |                                    |                                   |                              |                             |   |
|                              | Ningún archivo selecciona       | do                                            |                                    | SELECCIONAR                       |                              |                             |   |
|                              | Otros Documentos                |                                               |                                    | 1999 - C.                         |                              |                             |   |
|                              | Ningún archivo selecciona       | do                                            |                                    | SELECCIONAR                       |                              |                             |   |
|                              |                                 |                                               |                                    |                                   |                              |                             |   |
|                              | ANTERIOR                        |                                               |                                    |                                   | CONTINUAR                    |                             |   |
|                              |                                 |                                               |                                    |                                   |                              |                             |   |
|                              |                                 |                                               |                                    |                                   |                              |                             |   |
|                              |                                 |                                               |                                    |                                   |                              |                             |   |
|                              |                                 |                                               |                                    |                                   |                              |                             |   |

Para adjuntar un documento, se seguirán los siguientes pasos:

• Se pulsa el botón "Seleccionar" para poder elegir el documento a adjuntar.

| ProtegeO                    | ×                                       | Maria Sana Sana            | Contractions in Spin 200     | the Martin and State                |                              |                         | x   |
|-----------------------------|-----------------------------------------|----------------------------|------------------------------|-------------------------------------|------------------------------|-------------------------|-----|
| ← → C 🔺 No es se            | guro butps://pruebasede.oepm.gob.es     | /ProtegeOWeb/document      | acion                        |                                     |                              | Q 🕁                     | : : |
| 🔢 Aplicaciones 🦞 Iniciar se | esión - Service 🗋 Nueva pestaña 📋 Prote | geO-DES 🛛 📆 SharePoint OEP | M 🗋 ProtegeO - PRE 🛅 Protege | eO-DES Opción 📋 Pasarela de Pago-DE | S 🕒 ProtegeO-DES listado     | 🖏 Visor De Logs de la 🔾 | >>  |
|                             | Canada de Anacasa                       | Nite SOLICITUD             | DE REGISTRO DE MARCA O       | NOMBRE COMERCIAL                    | Protege0<br>Solicitudes OEPM |                         | ^   |
|                             | DATOS DEL SOLICITANTE Y DAT             | OS DE MARCA/NOMBRE         | DOCUMENTACIÓN                | PAGO Y PRESENTACIÓN                 | JUSTIFICANTE                 |                         |     |
|                             | REPRESENTATE                            | COMERCIAL                  | -                            |                                     | _                            |                         | - 1 |
|                             | *                                       | *                          | 0                            |                                     |                              |                         | - 1 |
|                             |                                         |                            |                              |                                     |                              |                         | - 1 |
|                             |                                         |                            |                              |                                     |                              |                         | - 1 |
|                             | Cod. Ref.: 6279A53EB                    |                            |                              | SALIR 📕 G                           | UARDAR BORRADOR              |                         | - 1 |
|                             | -Documentación adjunta                  |                            |                              |                                     |                              |                         | - 1 |
|                             | Documentación relativa a la prioridad   | unionista: ALE-2345 🛈      |                              |                                     |                              |                         | - 1 |
|                             | PRUEBA.pdf                              |                            |                              | SELECCIONAR GUARD                   | AR                           |                         | - 1 |
|                             | Otros Documentos                        |                            |                              |                                     |                              |                         | - 1 |
|                             | Ningún archivo seleccionado             |                            |                              | SELECCIONAR                         |                              |                         | - 1 |
|                             |                                         |                            |                              |                                     |                              |                         | - 1 |
|                             | ANTERIOR                                |                            |                              |                                     | CONTINUAR                    |                         | - 1 |
|                             |                                         |                            |                              |                                     |                              |                         | - 1 |
|                             |                                         |                            |                              |                                     |                              |                         |     |
|                             |                                         |                            |                              |                                     |                              |                         |     |
|                             |                                         |                            |                              |                                     |                              |                         |     |

• Una vez que el nombre del documento aparece en el recuadro, es necesario pulsar sobre el botón "Guardar".

| ProtegeO   |                                                                                                    |                           |
|------------|----------------------------------------------------------------------------------------------------|---------------------------|
| ← → C 🔺    | No es seguro Https://pruebasede.oepm.gob.es/ProtegeOWeb/documentacion                                                                                              |                           |
| Hicaciones | 🖞 Iniciar sesión - Service 📋 Nueva pestaña 📋 ProtegeO-DES 📴 SharePoint OEPM 📋 ProtegeO - PRE 🏠 ProtegeO-DES Opcice 🖞 Pasarela de Pago-DES 🖞 ProtegeO-DES listado 🞄 | Visor De Logs de la O 🛛 🛸 |
|            | SOLICITUD DE REGISTRO DE MARCA O NOMBRE COMERCIAL SOLICITUDE SOLICITUD DE REGISTRO DE MARCA O NOMBRE COMERCIAL                                                     |                           |
|            | DATOS DEL SOLICITANTE Y DATOS DE MARCA/NOMBRE DOCUMENTACIÓN PAGO Y PRESENTACIÓN JUSTIFICANTE<br>REDEFENTATE COMEDITAL                                              |                           |
|            |                                                                                                    |                           |
|            |                                                                                                    |                           |
|            | Cod. Ref.: 6279A53EB SALIR H GUARDAR BORRADOR                                                                                                    |                           |
|            | Documentación relativa a la prioridad unionista: ALE-2345 0                                                                                                    |                           |
|            | PRUEBA.pdf VER ELIMINAR                                                                                                    |                           |
|            | Otros Documentos                                                                                                    |                           |
|            | Vingun archivo seleccionado SELECCIONAR                                                                                                    |                           |
|            | ANTERIOR                                                                                                    |                           |
|            |                                                                                                    |                           |
|            |                                                                                                    |                           |
|            |                                                                                                    |                           |

Las opciones que presenta un fichero ya adjuntado son:

- Ver: Visualizar el fichero adjunto.
- Eliminar: Borrar el fichero del formulario.

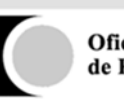

## 3.5. PAGO Y PRESENTACIÓN

En este paso se podrá descargar la información del borrador de la solicitud a presentar para poder revisar los datos introducidos.

La información contenida en el documento Resumen, NO ES UNA SOLICITUD PRESENTADA. En el documento PDF que se puede descargar aparecerá claramente una marca de agua que indica que es un borrador. Se puede acceder al documento pulsando el botón "Ver".

| TIPOD | E MARCA O NON    |                     |             |                   |           |                |
|-------|------------------|---------------------|-------------|-------------------|-----------|----------------|
|       |                  | VEHE COMERC         | IAL.        |                   |           |                |
| Ma    | rca de product   | los o servicio      | •           |                   |           |                |
| ID ID | APELLOOS 0<br>BO | DENOMINACIÓN<br>CAL | NONITE      | TIPO<br>DOCUMENTO | NUMERO    | \$ PARTOPACIÓN |
|       | Prosta           |                     | -           | -                 | 894281147 |                |
| LEGT  | MADON            |                     | 1           |                   |           |                |
| -     |                  |                     |             |                   |           |                |
|       | STADO DE NADON   | ALIOAD              | ESTADO DE A | ESCENCIA          | ESTADO DE | ESTABLEOMENTO  |
| _     | STADO DE NACION  | ALG-40              | ESTADO DE A |                   | ESTADODE  | ESTABLECIMENTO |

Si la información que aparece no es correcta o falta algún dato, será necesario volver al paso correspondiente del formulario usando el botón "Anterior" y modificar los datos.

Además, para aquellos formularios que incluyan el pago de tasas, aparecerá la sección Forma de Pago donde por defecto aparecerá marcada la opción de Pago Presencial y donde se indicará el importe del pago de forma informativamente.

Para poder finalizar el registro de la solicitud será necesario seleccionar un Tipo de Pago del combo y posteriormente pulsar sobre el botón "Pagar" que aparece en la parte inferior derecha de la pantalla:

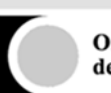

| rotegeO ×<br>Caciones ¥ Iniciar sesión - Se                         | Código de Centro Regional (A relienar por el órgano<br>autonómico)<br>-Forma de Pago<br>Total<br>Tipo de pago*<br>Pago a través de la posareia AEAT<br>Pago a través de la posareia de la Caixa<br>Pago través de la posareia de la Caixa<br>Pago través de la Caixa<br>Pago través de la Caixa<br>Pago través de la Caixa<br>Pago través de la Caixa<br>Pago través de la Caixa<br>Pago través de la Caixa<br>Pago través de la Caixa<br>Pago través de la Caixa<br>Pago través de la Caixa<br>Pago través de la Caixa<br>Pago través de la Caixa<br>Pago través de la Caixa<br>Pago través de la Caixa<br>Pago través de la Cai                 | ProtegeO-DES Opcio      ProtegeO-DES Opcio      P                                                                                                    | Pasarela de Pago-DES ProtegeO-DES listad          | a<br>Q ↓<br>Io Q Visor De Logs de la O |
|---------------------------------------------------------------------|----------------------------------------------------------------------------------------------------|----------------------------------------------------------------------------------------------------|---------------------------------------------------|----------------------------------------|
| rotegeO × C<br>C A No es seguro 1<br>caciones Y Iniciar sesión - Se | Código de Centro Regional (À relienar por el órgano<br>autonómico)<br>-Forma de Pago<br>Total<br>Tipo de pago*<br>Pago a través de la posareia AEAT<br>Pago a través de la posareia AEAT<br>Pago a través de la posareia de la Caixa<br>Pago través de la posareia de la Caixa<br>Pago través de la Caixa<br>Pago través de la posareia de la Caixa<br>Pago través de la Caixa<br>Pago través de la posareia de la Caixa<br>Pago través de la posareia de la Caixa<br>Pago través de la posareia de la Caixa<br>Pago través de la posareia de la Caixa<br>Pago través de la posareia de la Caixa<br>Pago través de la posareia de la Caixa<br>Pago través de la posareia de la Caixa<br>Pago través de la posareia de la Caixa<br>Pago través de la posareia de la Caixa<br>Pago través de la posareia de la Caixa<br>Pago través de la Caixa<br>Pago través de la posareia de la Caixa<br>Pago través de la posareia de la Caixa<br>Pago través de la Caixa<br>Pago través de la Caixa<br>Pago través de la Caixa<br>Pago través de la Caixa<br>Pago través de la posareia de la Caixa<br>Pago través de la Caixa<br>Pago través de la Caixa<br>Pago t                   | VER         VER         VER         VER         VER         VER         VER         VER         VER         VER         VER         VER         VER         VER         ProtegeO-DES Opcide                                                                                                    | Ayuda                                             | n<br>Q ★<br>Io ≩ Visor De Logs de la O |
| otegeO ×<br>C ▲ No es seguro   1<br>aciones 😤 Iniciar sesión - Se   | Código de Centro Regional (À relienar por el órgano<br>autonómico)<br>-Forma de Pago<br>Total<br>Tipo de pago*<br>Pago a través de la posareia AEAT<br>Pago a través de la posareia AEAT<br>Pago a través de la posareia de la Caixa<br>Pago o tarjeta<br>Pago previo<br>tept0 V42.14<br>Código de Centro Regional (À relienar por el órgano                                                                                                    | ver                                                                                                    | Ayuda                                             | n<br>Q ★<br>Io & Visor De Logs de la O |
| rege0 x<br>C ▲ No es seguro   1<br>ciones 😤 Iniciar sesión - Se     | Código de Centro Regional (A relienar por el órgano<br>autonómico)<br>-Forma de Pago<br>Total<br>Tipo de pago"<br>Pago a través de la posarela ABAT<br>Pago a través de la posarela de la Caixa<br>Pago través de la posarela de la Caixa<br>Pago través de la Caixa<br>Pago través de la Caixa<br>Pago través de la Caixa<br>P | esumen resumen resumen                                                                                                    | Ayuda                                             | n<br>Q ⊀<br>Io & Visor De Logs de la O |
| ege0 ×<br>C ▲ No es seguro   1<br>iones 😤 Iniciar sesión - Se       | autonomico]<br>-Forma de Pago<br>Total<br>Tipo de pago*<br>Pago a través de la posarela AEAT<br>Pago a través de la posarela de la Caixa<br>Pago través de la posarela de la Caixa<br>Pago través de la posarela de la Caixa                            | € 2016 Oficina Españela de Patentes y Marcas.                                                                                                    | Ayuda Pasarela de Pago-DES 🌓 ProtegeO-DES listado | n<br>Q ≠<br>Io & Visor De Logs de la O |
| ege0 ×<br>C ▲ No es seguro   1<br>iones ※ Iniciar sesión - Se       | Forma de Pago Forma de Pago Total Tipo de pago* Pago a través de la posarela AEAT Pago a través de la posarela de la Caixa Pago través de la posarela de la Caixa Pago través de la posarela de la posarela de la Caixa Pago través de la posarela de la posarela de la Caixa Pago través de la posarela de la Caixa Pago través de la posarela de la posarela de la caixa Pago través de la posarela de la posarela de la Caixa Pago través de la posarela de la caixa Pago través de la posarela de la caixa Pago través de la posarela de la caixa Pago través de la posarela de la caixa Pago través de la posarela de la caixa Pago través de la posarela de la caixa Pago través de la posarela de la caixa Pago través de la posarela de la caixa Pago través de la posarela de la posarela de la caixa Pago través de                                                                                                    | € 2016 Oficina Españela de Patentes y Marcas.                                                                                                    | Ayuda Pasarela de Pago-DES ProtegeO-DES listado   | n<br>Q ★<br>Io & Visor De Logs de la O |
| egeO x<br>C ▲ No es seguro ] 1<br>ciones ♀ Iniciar sesión - Se      | -Forma de Pago Total Tipo de pago* Pago a través de la posarela AEAT Pago a través de la posarela de la Caixa Pago on tarjeta Pago on tarjeta Pago previo  repro + 0.2.14  Código de Centro Regional (A relienar por el árgano                                                                                                    | € 2016 Oficina Españela de Patantes y Marcas.                                                                                                    | Ayuda                                             | n<br>Q ★<br>Io & Visor De Logs de la O |
| ege0 x<br>C A No es seguro 1<br>siones ? Iniciar sesión - Se        | Total  Tipo de pago*  Pago a través de la posarela AEAT Pago a través de la posarela de la Calxa Pago on tarjeta Pago previo  repro + 0.2.14  Código de Centro Regional (Å relienar por el árgano                                                                                                    | € 2016 Oficina Españela de Patentes y Marcas.                                                                                                    | Ayuda                                             | n<br>Q ≠<br>Io & Visor De Logs de la O |
| tege0 x<br>C ▲ No es seguro   1<br>clones 😤 Iniciar sesión - Se     | Tipo de pago* Tipo de pago* Pago a través de la posarela AEAT Pago a través de la posarela de la Caixa Pago on traves de la Caixa Pago previo  repr0 4.22.14  Código de Centro Regional (À relienar por el órgano                                                                                                    | 458.20 €<br>© 2016 Oficina Española de Patentes y Marcas.<br>resumen<br>rePoint OEPM ♪ ProtegeO - PRE ♪ ProtegeO-DES Opció: [<br>pop                                                                                                    | Ayuda                                             | e<br>Q ≠<br>Io & Visor De Logs de la O |
| regeO x<br>C ▲ No es seguro   1<br>ciones 😤 Iniciar sesión - Se     | Tipo de page*  Pago a través de la pasarela AEAT Pago a través de la pasarela de la Calxa Pago on travirea Pago previo  epro v.0214  capito v.0214  Código de Centro Regional (À relienar por el árgano                                                                                                    | © 2016 Oficina Española de Patentes y Marcas.<br>resumen<br>rePoint OEPM ProtegeO - PRE ProtegeO - DES Opció [<br>ProtegeO - PRE ProtegeO - DES Opció ]<br>ProtegeO - PRE ProtegeO - DES Opció ]                                                                                                    | Ayuda                                             | n<br>Q x<br>Io Q Visor De Logs de la O |
| ege0 x<br>C A No es seguro   1<br>iones 😤 Iniciar sesión - Se       | Pago a través de la pasarela AEAT<br>Pago a través de la pasarela de la Calxa<br>Pago o través de la pasarela de la Calxa<br>Pago previo<br>epi0 v8214<br>epi0 v8214<br>Código de Centro Regional (À relienar por el árgano                                                                                                    | © 2016 Oficina Española de Patentes y Marcas.<br>resumen<br>rePoint OEPM ProtegeO - PRE ProtegeO - DES Opció [<br>wra                                                                                                    | Ayuda                                             | n<br>Q x<br>Io Q Visor De Logs de la O |
| ege0 ×<br>C ▲ No es seguro   1<br>iones ※ Iniciar sesión - Se       | Pago a través de la pasarela AEAT<br>Pago a través de la pasarela de la Caixa<br>Pago on ravés de la pasarela de la Caixa<br>Pago on ravés de la pasarela de la Caixa<br>Pago previo<br>epi0 v8214<br>epi0 v8214<br>Código de Centro Regional (À rellenar por el árgano                                                                                                    | © 2016 Oficina Española de Patentes y Marcas.<br>resumen<br>rePoint OEPM ProtegeO - PRE ProtegeO - DES Opció [<br>wra                                                                                                    | Ayuda                                             | n<br>Q X<br>Io & Visor De Logs de la O |
| ege0 x<br>C A No es seguro   1<br>iones 😵 Iniciar sesión - Se       | Pago a ravés de la pasarela de la Caixa<br>Pago con rargea<br>Pago previo<br>epi0 v8214<br>epi0 v8214<br>MPS://pruebasede.oepm.gob.es/ProtegeOWeb//<br>vice D Nueva pestaña D ProtegeO-DES D Sha<br>Código de Centro Regional (A relienar por el órgano                                                                                                    | © 2016 Oficina Española de Patentes y Marcas.<br>resumen<br>rePoint OEPM ProtegeO - PRE ProtegeO - DES Opció [<br>ProtegeO - PRE ProtegeO - DES Opció ]<br>ProtegeO - PRE ProtegeO - DES Opció ]                                                                                                    | Ayuda                                             | n<br>Q ⊀<br>Io & Visor De Logs de la O |
| regeO ×                                                             | regio vidiz 14                                                                                                    | © 2016 Oficina Española de Patentes y Marcas.<br>resumen<br>rePoint OEPM  ProtegeO - PRE ProtegeO-DES Opció:                                                                                                    | Ayuda                                             | i<br>Q g<br>Io & Visor De Logs de la C |
| geO x<br>3 A No es seguro 1<br>3 ones 😤 Iniciar sesión - Se         | age0 + 2.2.14<br>التركي://pruebasede.oepm.gob.es/ProtegeOWeb/<br>vice المركية المركية الم                                                                                                    | © 2016 Oficina Española de Patentes y Marcas.<br>resumen<br>rePoint OEPM ProtegeO - PRE ProtegeO - DES Opció [                                                                                                    | Ayuda                                             | n<br>Q ⊀<br>Io & Visor De Logs de la C |
| ege0 x C<br>C A No es seguro   1<br>ciones 😵 Íniciar sesión - Se    | ege0 v 22.14                                                                                                    | © 2016 Oficina Española de Patentes y Marcas.<br>resumen<br>rePoint OEPM ProtegeO - PRE ProtegeO-DES Opció: [                                                                                                    | Ayuda                                             | k<br>Q y<br>Io & Visor De Logs de la ○ |
| regeO x<br>C ▲ No es seguro   J<br>ciones 😵 Iniciar sesión - Se     | egio v8214                                                                                                    | © 2016 Officine Española de Patentes y Marcas.<br>resumen<br>rePoint OEPM ProtegeO - PRE ProtegeO-DES Opció: [<br>ProtegeO - PRE ProtegeO - DES Opció: [<br>ProtegeO - PRE ProtegeO - DES Opció: [<br>ProtegeO - PRE ProtegeO - DES Opció: [<br>ProtegeO - PRE ProtegeO - DES Opció: [<br>ProtegeO - PRE ProtegeO - DES Opció: [<br>ProtegeO - PRE ProtegeO - DES Opció: [<br>ProtegeO - PRE ProtegeO - DES Opció: [<br>ProtegeO - PRE ProtegeO - DES Opció: [<br>ProtegeO - PRE ProtegeO - DES Opció: [<br>ProtegeO - PRE PROTEGEO - DES Opció: [<br>ProtegeO - PRE PROTEGEO - DES Opció: [<br>ProtegeO - PRE PROTEGEO - DES Opció: [<br>ProtegeO - PRE PROTEGEO - DES Opció: [<br>ProtegeO - PRE PROTEGEO - DES Opció: [<br>ProtegeO - PRE PROTEGEO - DES Opció: [<br>ProtegeO - PRE PROTEGEO - DES Opció: [<br>ProtegeO - PRE PROTEGEO - DES Opció: [<br>ProtegeO - PRE PROTEGEO - DES Opció: [<br>PROTEGEO - PRE PROTEGEO - DES Opció: [<br>PROTEGEO - PRE PROTEGEO - DES Opció: [<br>PROTEGEO - PRE PROTEGEO - DES Opció: [<br>PROTEGEO - PRE PROTEGEO - DES Opció: [<br>PROTEGEO - PRE PROTEGEO - DES Opció: [<br>PROTEGEO - PRE PROTEGEO - DES Opció: [<br>PROTEGEO - PRE PROTEGEO - DES Opció: [<br>PROTEGEO - PRE PROTEGEO - DES Opció: [<br>PROTEGEO - PRE PROTEGEO - DES Opció: [<br>PROTEGEO - PROTEGEO - DES Opció: [<br>PROTEGEO - DES Opció: [<br>PROTEGEO - DES Opció: | Ayuda                                             | i<br>e<br>Q<br>Visor De Logs de la O   |
| rotegeO ×<br>C A No es seguro 1<br>caciones 😤 Iniciar sesión - Se   |                                                                                                    | resumen<br>rePoint OEPM [] ProtegeO - PRE [] ProtegeO-DES Opció* [<br>POF                                                                                                    | Pasarela de Pago-DES ProtegeO-DES listado         | lo 🗞 Visor De l                        |
| O X<br>▲ No es seguro   1<br>es ♀ Iniciar sesión - Se               |                                                                                                    | reSumen<br>rePoint OEPM () ProtegeO - PRE () ProtegeO - DES Opció ()                                                                                                    | Pasarela de Pago-DES ProtegeO-DES listado         | Q                                      |
| geO X                                                               |                                                                                                    | reSumen<br>rePoint OEPM () ProtegeO - PRE () ProtegeO - DES Opció ()                                                                                                    | Pasarela de Pago-DES ProtegeO-DES listado         | Q ·                                    |
| C 🔺 No es seguro   J                                                | #好意//pruebasede.oepm.gob.es/ProtegeOWeb/<br>いice ① Nueva pestaña ① ProtegeO-DES ② Sha<br>Código de Centro Regional (A relienar por el órgano                                                                                                    | rePoint OEPM D ProtegeO - PRE D ProtegeO-DES Opciór [                                                                                                    | Pasarela de Pago-DES 📑 ProtegeO-DES listado       | Q 🧃                                    |
| iones 🦉 Iniciar sesión - Se                                         | vice D Nueva pestaña D ProtegeO-DES C Sha                                                                                                    | rePoint OEPM ProtegeO - PRE ProtegeO - DES Opcior [                                                                                                    | Pasarela de Pago-DES 🕒 ProtegeO-DES listado       | lo 🔌 Visor De Logs de la O             |
|                                                                     | Código de Centro Regional (A rellenar por el órgano                                                                                                    | PDF                                                                                                    |                                                   |                                        |
|                                                                     | Código de Centro Regional (A rellenar por el órgano                                                                                                    | VEP                                                                                                    |                                                   |                                        |
|                                                                     | Código de Centro Regional (A rellenar por el órgano                                                                                                    | VEN                                                                                                    |                                                   |                                        |
|                                                                     | and be an entries the greater that an english                                                                                                    |                                                                                                    |                                                   |                                        |
|                                                                     | autonómico)                                                                                                    |                                                                                                    |                                                   |                                        |
|                                                                     |                                                                                                    |                                                                                                    |                                                   |                                        |
|                                                                     | Forma de Pago                                                                                                    |                                                                                                    |                                                   |                                        |
|                                                                     |                                                                                                    | ELECTRÓNICA                                                                                                    |                                                   |                                        |
|                                                                     | Total                                                                                                    | 458.20 €                                                                                                    |                                                   |                                        |
|                                                                     | Tion de naso                                                                                                    |                                                                                                    |                                                   |                                        |
|                                                                     | Pago con tarjeta                                                                                                    |                                                                                                    |                                                   |                                        |
|                                                                     | 0                                                                                                    |                                                                                                    |                                                   |                                        |
|                                                                     | ANTERIOR                                                                                                    |                                                                                                    | PAGAR                                             |                                        |
|                                                                     |                                                                                                    |                                                                                                    |                                                   |                                        |
|                                                                     |                                                                                                    |                                                                                                    |                                                   |                                        |
|                                                                     |                                                                                                    |                                                                                                    |                                                   |                                        |

Para cada una de las opciones será necesario seguir los pasos que se presentan por pantalla.

En el caso particular del Pago Previo, el formulario presentará los campos para incluir los códigos de barras ya pagados para completar el proceso, pulsando el botón "Validar".

|                  | PROYECTO: PROTEGEO                                                                    | Oficina Española<br>de Patentes y Marcas |
|------------------|---------------------------------------------------------------------------------------|------------------------------------------|
| MAI              | JUAL DE USUARIO TRÁMITE SOLICITUD ELECT                                               | RÓNICA DE SIGNOS DISTINTIVOS             |
| ProtegeO         | × 🕒                                                                                   |                                          |
| ← → C ▲ No es se | juro   https://pruebasede.oepm.gob.es/ProtegeOWeb/resumen                             | ९ ☆ :                                    |
|                  | Código de Centro Regional (A relienar por el órgano<br>autonómico)<br>- Forma de Paso |                                          |
|                  |                                                                                       |                                          |

458.20 €

Código de Barras

VALIDAR

Código de barras de prioridad

Total

۲

Tipo de pago

Pago previo

ANTERIOR

Una vez finalizado el proceso de pago, la aplicación automáticamente finalizará el proceso de registro de la solicitud y presentará el justificante generado, accediendo directamente al paso final. Durante todo el proceso no debe cerrar el navegador.

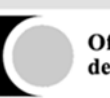

### 3.6. JUSTIFICANTE

Éste es el último paso de la solicitud e indica que la solicitud se ha presentado correctamente. Si ha marcado como medio de notificación preferente el correo electrónico se le habrá enviado automáticamente el justificante de la solicitud.

Además desde esta pantalla puede realizar:

• Descargar una copia del justificante en formato PDF.

|                                               | MADINE<br>DE NOLUMA DUNIA<br>11/4040                                                                                                    |                                                |                                        |                                 | Officies Españole<br>de Pacestes y Ma |
|-----------------------------------------------|----------------------------------------------------------------------------------------------------|------------------------------------------------|----------------------------------------|---------------------------------|---------------------------------------|
|                                               |                                                                                                    | 11                                             | ONA, HORA Y M                          | NARODE                          | NOMENO REGIST<br>TELENATICO           |
|                                               |                                                                                                    |                                                | 13/06/3017 14                          | 11.04                           | 2017998000637                         |
|                                               |                                                                                                    |                                                | N                                      | MERO SOLO                       | 2FVD                                  |
|                                               |                                                                                                    |                                                | M                                      | 31237                           | 28                                    |
| nPO DI<br>Mar                                 | E MARCA O NOMBRE COME<br>rca de productos o servi                                                                                                    | C/4.                                           |                                        |                                 |                                       |
| Mar<br>Mar<br>EANSE<br>ECENTR                 | E MARCA O NOMBRE COME<br>rea de productos o servi<br>des BOLIOTANTE<br>MENDOS - CENCIMINACE<br>BOCH.                                                                                | CAL                                            | 590<br>500.445×10                      | NOMENO                          | \$ PMTGPA                             |
|                                               | E MARCA O NOMBRE COME<br>rea de productos o servi<br>ses soucitante<br>necesión<br>mesucion o cencimivos<br>socias<br>nume                                                          | CAL<br>kos                                     | 00004EN10                              | NOHENO<br>Beditref              | \$ PMOOPAC                            |
|                                               | E MARCA O NOMBRE COME<br>ris de productos o servi<br>pel Boucitante<br>MELLOS O DEVORINGO<br>MELLOS O DEVORINGO<br>MUNICIPALITA<br>MARCON                                           | C/A.<br>898                                    | 00000000000000000000000000000000000000 | NGMERO<br>BAGITAT               | \$ PMTICPAC                           |
|                                               | E MARCA O NOMBRE COME<br>ris de productos o servi<br>del BOLIOTANTE<br>MELLOS O DEVOMINOS<br>APELLOS O DEVOMINOS<br>APELLOS O DEVOMINOS<br>ADORE                                    |                                                | 000 MB/N0<br>000 MB/N0<br>97           | NOMERO<br>BIODINE<br>ESTINO DE  |                                       |
| 5<br>N/O DI<br>Mar<br>54/05/11<br>0<br>1<br>1 | E MARCA O NOARDHE COME<br>rta de productos o servi<br>pel Boudintarte<br>MELLOS O DENOMINO<br>MELLOS O DENOMINO<br>MELLOS O DENOMINO<br>STADO DE NACONJUENO<br>ESTADO DE NACONJUENO | CAL<br>109 100 100 100 100 100 100 100 100 100 | 00004691100<br>20004691100<br>20004604 | NONENO<br>BIODINAT<br>ESTADO DE | 4 PATIONS<br>ESTALEORES               |

• Enviar por correo electrónico a una dirección el fichero con el resguardo.

| Aplicaciones 🤺 Iniciar sesion | Service DEPRESENTATE                                                                                             | ProtegeO-DES B SharePoint OEF                                                                                                    | PM 🖞 ProtegeO - PRE                                                           | ProtegeO-DES Opción                                           | Pasarela de Pago-DES                                            | ProtegeO-DES listado                     | 🐼 Visor De Logs de la 🔾 | * |
|-------------------------------|----------------------------------------------------------------------------------------------------|----------------------------------------------------------------------------------------------------|-------------------------------------------------------------------------------|---------------------------------------------------------------|-----------------------------------------------------------------|------------------------------------------|-------------------------|---|
|                               |                                                                                                    | ~                                                                                                    | 1                                                                             |                                                               | 1                                                               | 1                                        |                         |   |
|                               | Su solicitud o escrito ha<br>resguardo (o justificante;<br>abajo. También puede d<br>Si desea realizar otra soli | sido correctamente presentado. Si ha seña<br>de presentación de este vánite. En el caso e<br>sorgárselo en este momento.<br>citud desde el inicio pulse <u>aquí.</u> | JUSTIFICANTE<br>llado el correo electrónico c<br>de que desee recibirio en un | omo medio de notificación p<br>a dirección de correo distinta | oreferente, se le ha enviado a<br>indiquelo en el apartado habi | itomáticamente un<br>Itado al efecto más |                         |   |
|                               | DI                                                                                                    | ESCARGAR JUSTIFICANTE                                                                                                    |                                                                               | ENVIAR PC                                                     |                                                                 |                                          |                         |   |
|                               |                                                                                                    |                                                                                                    |                                                                               |                                                               |                                                                 |                                          |                         |   |

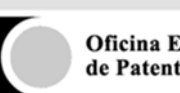

Al pulsar el botón "Aceptar", se enviará un correo electrónico a la dirección seleccionada con una copia del justificante.

| ProtegeO >                     | <                                                                       | And in the other states                                                                                                    | and Tarris Strengthermouth Spin                                                                               | - Name                                                   | and the second second                                             | No. of Concession, Name                |                         | ×   |
|--------------------------------|-------------------------------------------------------------------------|----------------------------------------------------------------------------------------------------|----------------------------------------------------------------------------------------------------|----------------------------------------------------------|-------------------------------------------------------------------|----------------------------------------|-------------------------|-----|
| ← → C ▲ No es segu             | ro bttps://prueba:                                                      | sede.oepm.gob.es/ProtegeOWeb/j                                                                                                    | iustificante                                                                                                  |                                                          |                                                                   |                                        | Q 🕁                     | : [ |
| 🔛 Aplicaciones 🦞 Iniciar sesió | ón - Service 🗋 Nueva                                                    | a pestaña 📋 ProtegeO-DES <u>11</u> Sha                                                                                                    | rrePoint OEPM 📋 ProtegeO - PRE 📋                                                                              | ProtegeO-DES Opción                                      | 🕒 Pasarela de Pago-DES                                            | ProtegeO-DES listado                   | 🗞 Visor De Logs de la 🔾 | >>  |
|                                |                                                                         |                                                                                                    | <i></i>                                                                                                    |                                                          | ~                                                                 |                                        |                         |     |
|                                | Su solicitud o<br>resguardo (o ju<br>abajo. Tambiér<br>Si desea realizz | estrito ha sido correctamente presentado<br>stitificante) de presentación de este trámite<br>puede descargárierolo en este momento.<br>r otra solicitud desde el inicio puise <u>atué</u> | JUSTIFICANTE<br>. Si ha señalado el correo electrónico como<br>. En el caso de que desee recibirlo en una dir | o medio de notificación p<br>rección de correo distinta, | oreferente, se le ha enviado au<br>indiquelo en el apartado habil | tomáticamente un<br>tado al efecto más |                         | l   |
|                                |                                                                         | DESCARGAR JUSTIFICANTE                                                                                                    | Aviso<br>El ensil se ha envisdo correctamente<br>ACEP                                                         | ENVIAR PO PTAR prueba2@eji                               | DR CORREO ELECTRÓNI<br>emplo.es<br>ACEPTAR                        | 50                                     |                         |     |
|                                | ProtegeD v 8.2.14                                                       |                                                                                                    | © 2016 Oficina Española de Patantes y                                                                         | y Marcas.                                                |                                                                   | Ayuda                                  |                         | _   |

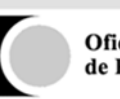

# 4. OPCIÓN PRESENTACIÓN PRESENCIAL

Existe la opción de presentar la solicitud de registro de Marcas o Nombres Comerciales de forma presencial en la OEPM o en aquellas oficinas habilitadas para ello.

Para acceder a esta opción será necesario acceder a través de la opción de Formularios que existe en la Sede de la OEPM.

| 🚺 Oficina Española de Pari 🗙 🔚                      | and a second second second second                                                 | second in the second party of                                                                                                    | A DESCRIPTION OF THE OWNER OF THE OWNER OWNER OF THE OWNER OF THE OWNER OWNER OF THE OWNER OF THE OWNER OF THE OWNER OF THE OWNER OF THE OWNER OF THE OWNER OF THE OWNER OWNER OW |                                                                                                    |
|-----------------------------------------------------|-----------------------------------------------------------------------------------|----------------------------------------------------------------------------------------------------|----------------------------------------------------------------------------------------------------|----------------------------------------------------------------------------------------------------|
| ← → C © cepmes/es/index.html                        |                                                                                   |                                                                                                    |                                                                                                    | \$ I                                                                                                    |
| 🗄 Aplicaciones 🏆 Iniciar sesión - Senvici 🕒 Nueva y | pestaña 🕒 ProtegeO-DES 🔂 SharePoint OEPM 🗋 Protege                                | 0 - PRE D ProtegeO-DES Opcio D Pasarela d                                                                                                    | e Pago-DES D ProtegeO-DES listad                                                                                                    | Visor De Logs de la O 👘                                                                                                    |
| Berverate Dervinguts Der                            | vela Organizati Veltore A.A.A.   Contector                                        | Mapa Web    Bucke del Chuladano                                                                                                    | 9                                                                                                    | Data a                                                                                                    |
|                                                     | 1 10 40 40 4 4 4 4 4 4 4 4                                                        |                                                                                                    |                                                                                                    |                                                                                                    |
| ·                                                   | China Eantria                                                                     | Sede D'AAE                                                                                                    |                                                                                                    |                                                                                                    |
| Contraction of the second                           | in metal fina maticia                                                             | Electrónica Example                                                                                                    |                                                                                                    |                                                                                                    |
|                                                     | Contractor and the second second                                                  | and the second second se | _                                                                                                    |                                                                                                    |
|                                                     |                                                                                   |                                                                                                    | INCOMPANY OF TAXABLE PARTY                                                                                                    |                                                                                                    |
| COME I                                              | CMUS                                                                              |                                                                                                    |                                                                                                    | Contract of the local division of the local division of the local |
| La OEPM es e                                        | Organismo Público responsable del registro                                        | v la concesión de las distintas                                                                                                    | 1000000                                                                                                    |                                                                                                    |
| modalidades d                                       | le Propiedad Industrial.                                                          | ,                                                                                                    | BOPI                                                                                                    |                                                                                                    |
|                                                     |                                                                                   |                                                                                                    | Rolein Oficial de la<br>Propietal Industral                                                                                                    |                                                                                                    |
|                                                     | INFORMACIÓN GENERAL                                                               | BASES DE DAJOS                                                                                                    | Ayudas y subvenciones                                                                                                    |                                                                                                    |
|                                                     | <ul> <li>¿Qué es la Propiedad industrial</li> </ul>                               | <ul> <li>Marcas y Nombres Comerciales</li> </ul>                                                                                                    |                                                                                                    |                                                                                                    |
| 212002000                                           | · JOUE se puede registrar en la<br>OEPM7                                          | Inventiones                                                                                                    | Perfit del contratante                                                                                                    |                                                                                                    |
| E Artes                                             | GEOVETECH . Foletos divulgativos                                                  |                                                                                                    | Otras informaciones                                                                                                    |                                                                                                    |
| <b>夏</b> , 一大時                                      | · Prepuntas más fecuentes                                                         | Disefos                                                                                                    |                                                                                                    |                                                                                                    |
| 845 VL                                              | Advertencias OEPM. No se deja<br>engañar Medidas adoptadas                        | Expedientes                                                                                                    | Estadisticas                                                                                                    |                                                                                                    |
| 「「「「「「」」                                            | TO B UTEDADES                                                                     | Automoternia                                                                                                    | Centros Regionales de<br>Información de Pl                                                                                                    |                                                                                                    |
| 8                                                   | -Tornularios                                                                      |                                                                                                    | English de Pr                                                                                                    |                                                                                                    |
| DESIGNER                                            | CONCINCIONERO .                                                                   | <ul> <li>Estadisticas (OEPMESTAD)</li> </ul>                                                                                                    | Empleo                                                                                                    |                                                                                                    |
|                                                     | <ul> <li>Formas de pago. Pago electróni<br/>Documentos pago presencial</li> </ul> | ta.                                                                                                    | Aula de Propiedad Industrial                                                                                                    |                                                                                                    |
| SIGUENOS ET                                         | Presentación electrónica                                                          |                                                                                                    | Internacionalización                                                                                                    |                                                                                                    |
|                                                     | Datos con acceso abierto (Open     Datos                                          |                                                                                                    | Transferencia de Tecnología                                                                                                    |                                                                                                    |
| 🖸 🛅 Seribd                                          | Services Web                                                                      |                                                                                                    |                                                                                                    |                                                                                                    |
|                                                     |                                                                                   |                                                                                                    | Enlaces y direcciones de interés                                                                                                    |                                                                                                    |

Este acceso lleva hasta un formulario Web idéntico al de la presentación electrónica que se detalla en el punto 3. PASOS de este documento, con las siguientes excepciones, a partir del paso del PAGO Y PRESENTACIÓN.

En este caso, se presentan dos opciones de Forma de Pago:

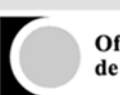

| 🚻 Aplicaciones   🕺 Iniciar se | sión - Service 📋 Nueva pestaña           | ProtegeO-DES            | SharePoint OEPM | ProtegeO - PRE | ProtegeO-DES Opció | Pasarela de Pago-DES | ProtegeO-DES listado | 🗞 Visor De Logs de la 🔿 | * |
|-------------------------------|------------------------------------------|-------------------------|-----------------|----------------|--------------------|----------------------|----------------------|-------------------------|---|
|                               | Código de Centro Regional<br>autonómico) | (A rellenar por el órga | no              |                |                    |                      |                      |                         | Â |
|                               | -Forma de Pago                           |                         |                 |                |                    |                      |                      |                         |   |
|                               |                                          |                         | ELECTRÓNIC      | -A             | PRESENCIAL         |                      |                      |                         |   |
|                               |                                          | Total                   | 282.1           | 1€             | 331.90 €           |                      |                      |                         |   |
|                               |                                          |                         |                 |                |                    |                      |                      |                         |   |
|                               | Tipo de pago <sup>#</sup>                |                         | ×               |                |                    |                      |                      |                         |   |
|                               | ANTERIOR                                 |                         |                 |                |                    |                      |                      |                         |   |
|                               |                                          |                         |                 |                |                    |                      |                      |                         |   |

Por defecto, sigue marcada la opción Electrónica, pero es posible seleccionar la opción Presencial. Para cada una de ellas se presenta el importe de la tasa a pagar.

| ProtegeO >                      | < 🔲                                                                  | New York Serie Street Street Str |                             |
|---------------------------------|----------------------------------------------------------------------|----------------------------------------------------------------------------------------------------|-----------------------------|
| ← → C ▲ No es segu              | ro   bttps://pruebasede.oepm.gol                                     | .es/ProtegeOWeb/resumen                                                                                                    | @☆:                         |
| 🔢 Aplicaciones  😤 Iniciar sesio | ón - Service 📋 Nueva pestaña 📋 P                                     | otegeO-DES 📅 SharePoint OEPM  ProtegeO - PRE 🁌 ProtegeO-DES Opción 🖞 Pasarela de Pago-DES 🗋 ProtegeO-DES listado                                                                                                    | 🗞 Visor De Logs de la 🔿 🛛 » |
|                                 | Código de Centro Regional (A relie<br>autonómico)<br>- Forma de Pago | ar por el órgano<br>Atención, se va a proceder al pago presencial<br>La solicitud no se considera presentada a no ser que lleve ficicamente la solicitud a una<br>efensa autoritada y lleve el justificante del pago de las tasas del trámite<br>continuuAR SOLICITUD SALIR                                                                                                    |                             |
|                                 |                                                                      | 6 2016 Oficina Española de Patantes y Marcas. Ayuda                                                                                                    |                             |

Si se selección la opción Presencial, se presenta el siguiente mensaje:

Esto indica que la petición que se va a realizar NO ES UNA SOLICITUD, ya que es necesario presentarla físicamente en una oficina autorizada y haber realizado el pago de las tasas.

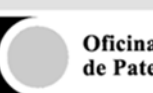

Si se continúa con el proceso, pulsando el botón "Continuar solicitud", se deberá seleccionar una de las opciones de pago disponibles:

| The Automation of the International Contraction of the International Contraction of the International Contraction of the International Contraction of the International Contraction of the International Contraction of the International Contraction of the International Contraction of the International Contraction of the International Contraction of the International Contraction of the International Contractional Contracti | Canita Di Nueve essenteite | B Destand DEC . | Champelint OF PM |    | B Protecto DEC Ontil                          | D Deservis de Deser DEC | D Destroy O DEC Estada | A Viere De Leve de la O | <u> </u> |
|----------------------------------------------------------------------------------------------------|----------------------------|-----------------|------------------|----|-----------------------------------------------|-------------------------|------------------------|-------------------------|----------|
|                                                                                                    | Tipo de pago*              | Total           |                  | TA | Pricegeo-des Option<br>PRESENCIAL<br>331.90 € | Peared de rago-uco      |                        |                         | ,        |
|                                                                                                    | Documento de Págo          |                 | 1                |    |                                               |                         |                        |                         |          |

La forma de Pago Previo es similar a lo realizado en el pago electrónico.

| plicaciones 🦞 Iniciar sesión - Ser | vice 🗋 Nueva pestaña                     | ProtegeO-DES             | SharePoint OEPM | ProtegeO - PRE | ProtegeO-DES Opción | 🖞 Pasarela de Pago-DES | ProtegeO-DES listado | 🗞 Visor De Logs de la 🔿 |  |
|------------------------------------|------------------------------------------|--------------------------|-----------------|----------------|---------------------|------------------------|----------------------|-------------------------|--|
|                                    | Código de Centro Regional<br>autonómico) | (A rellenar por el órgan | •               |                |                     |                        |                      |                         |  |
| -                                  | Forma de Pago                            |                          |                 |                |                     |                        |                      |                         |  |
|                                    | Forma de Pago                            |                          |                 | C              |                     |                        |                      |                         |  |
|                                    |                                          |                          | 000             |                |                     |                        |                      |                         |  |
|                                    |                                          |                          | ELECTRÓNIC      | TA             | PRESENCIAL          |                        |                      |                         |  |
|                                    |                                          |                          |                 |                | 1 Madel Fair Ia     |                        |                      |                         |  |
|                                    |                                          | Total                    |                 |                | 331.90 €            |                        |                      |                         |  |
|                                    |                                          |                          |                 |                |                     |                        |                      |                         |  |
|                                    |                                          |                          |                 |                |                     |                        |                      |                         |  |
|                                    | Tipo de pago*                            |                          | Código de B     | arras          |                     |                        |                      |                         |  |
|                                    | 1 ago piceto                             |                          | VALIDAR         |                |                     |                        |                      |                         |  |
|                                    |                                          |                          |                 |                |                     |                        |                      |                         |  |
|                                    |                                          |                          |                 |                |                     |                        |                      |                         |  |
|                                    | ANTERIOR                                 |                          |                 |                |                     |                        |                      |                         |  |

Si se selecciona la opción **Documentos de Pago**, aparecerá directamente el botón "Validar". Si se pulsa dicho botón, se finaliza el proceso y se generan de forma automática el/los Documentos de Pago para pagar las tasas del trámite.

Se podrá acceder a los documentos en el paso final.

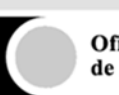

| Protege ← → C | eO ×                                                                  | ://pruebasede.oep                                               | n.gob.es/Protege                                                  | OWeb/justificante                                  | and a state of the state of the | Spectration Man     | al real              |                      | ابصا لقا                | a × . |
|---------------|-----------------------------------------------------------------------|-----------------------------------------------------------------|-------------------------------------------------------------------|----------------------------------------------------|----------------------------------------------------------------------------------------------------|---------------------|----------------------|----------------------|-------------------------|-------|
| Aplicacion    | nes 🦞 Iniciar sesión - Service                                        | 🗋 Nueva pestaña                                                 | ProtegeO-DES                                                      | B SharePoint OEPM                                  | ProtegeO - PRE<br>RESGUARD                                                                                                    | ProtegeO-DES Opción | Pasarela de Pago-DES | ProtegeO-DES listado | 🗞 Visor De Logs de la ( | 0 »   |
|               | Su resguardo ha sid<br>Si desea realizar otr<br>Si quiere acceder a l | o generado correct<br>a solicitud desde el<br>los documentos de | amente, puede de<br>inicio pulse <u>aquí,</u><br>pago generados p | iscargárselo en este r<br>iulse en el siguiente li | nomento si lo dese<br>ink:                                                                                                    | a.                  |                      |                      |                         |       |
|               |                                                                       |                                                                 |                                                                   | )                                                  |                                                                                                    | ENVI                | AR POR CORREO E      | ELECTRÓNICO          |                         |       |
|               |                                                                       |                                                                 |                                                                   |                                                    |                                                                                                    |                     |                      |                      |                         |       |
|               | ProtegeO v.0.2.14                                                     |                                                                 |                                                                   | © 2016 Ofici                                       | ina Española de Pat                                                                                                    | entes y Marcas.     |                      |                      | Ayuda                   | _     |

Independientemente a la forma de pago seleccionada, en el paso final se puede obtener el resguardo de la petición. Este resguardo NO es un justificante, ya que la solicitud no está presentada todavía.

En el resguardo PDF, se indica claramente que la solicitud no está entregada

| -                                                                                                    |                                                                                                    |                                                                                                    |
|----------------------------------------------------------------------------------------------------|----------------------------------------------------------------------------------------------------|----------------------------------------------------------------------------------------------------|
| Documento a                                                                                                    | Marcas                                                                                                    | Española de Patentes y                                                                                                    |
|                                                                                                    | NONBRE Y CODIGO DE REFEREN                                                                                                    | CA DEL TRAMITE                                                                                                    |
| _                                                                                                    | NOLICITLE OF RELEASTING OF MININ                                                                                                    | CALO NOMBRE CONTINUES.                                                                                                    |
|                                                                                                    | 24076768                                                                                                    |                                                                                                    |
| <b>1</b>                                                                                                    | NOWBRE V CORRED DEL BOLIOT                                                                                                    | 178                                                                                                    |
| • 334                                                                                                    | PRIJERA PRIJERA, PRIJERO                                                                                                    |                                                                                                    |
|                                                                                                    | pruntarigerunta es                                                                                                    |                                                                                                    |
| ente documento con<br>Ao se tendra por pr<br>Olt en etjor organ                                                                                                    | tere colficado un escrito o solici<br>seriado fuela que no se entregue<br>umo o reguito fudidato para la c                                                                                                    | ut dropte a la CEPM. Detre escrit<br>al presente documento que conteni<br>recepción de solicitudes de la CE                                                                                                    |
| ente documento con<br>no se tendrit por pr<br>Git en algún organ<br>mite es necesario pr<br>Carte del escrito o s                                                                                                    | terre codificado un escrito o salicit<br>mantalis hasía que na se entregue<br>na o regalho habilitado para la<br>santar la hoja que contiene el códig<br>alcitud                                                                                                    | ul dripde a la CEPM. Dutre escrit<br>el presente documento que conten<br>responte de soltutues de la CEP<br>la CEPM la entregará o rem<br>o CPI. La CEPM la entregará o rem                                                                                                    |
| orde documento con<br>no se tendrá por pr<br>20 en elipin organ<br>tile es necesario pr<br>carte del escrito o s<br>mento de pago que<br>rámén. En la pres<br>e aduers adjuntane ;                                                                              | Seve codificatio un ecoto o solicit<br>mentado harta que no se entregue<br>mor o engatio Additados pero si<br>severtar la hoja que contene el oblog<br>altitud<br>al la ha generado es velidos para na<br>ritudon uncumente tablerá aportar<br>protemente con el código QR en el                                                                  | ed dirights a to CKFM. Durine excel<br>of presente documents que conten-<br>enception de solutiones de la CKF<br>participation de solutiones de la CKF<br>participation de la texa consequenda<br>el documento CK, se au el antendad<br>nomento de la presentación "                                                                                                    |
| ente documento con<br>no se tendos por pro<br>70 en espor estandos por<br>portes en escotarios pro<br>contre del esclotre del<br>contre del esclotre pogo que<br>raterito. En la presa<br>raterito de pogo que<br>raterito. En la pose<br>e deberti adjuntame y | Seriel codificación un escritor o subch<br>mentado hardo que no se emergue<br>en os engaños harditables paras las<br>sentra las hoja que contiene el colog<br>altudi<br>en las hag presendo es validos paras mas<br>facolos unicamientos ablante es bien-<br>presentados tos es dollas en to form<br>presentente cuo el cologo CR en el<br>resent | ed direptite a la CRFM. Dethe excet<br>di presente discurrente que contene<br>responto de sublicitose de la CO<br>po CR. La CRFM la entrequist a nerri<br>ficar el pago de la texa consequenda<br>el discurrente CR, un nonsecular<br>para el pago de las texas el paños<br>para el pago de las texas el paños<br>para el pago de las texas el paños<br>para el pago de las texas el paños<br>para el pago de las texas el paños<br>para el pago de las texas el paños<br>para el pago de las texas el paños<br>para el pago de las texas el paños<br>para el pago de las texas el paños<br>para el pago de las texas el paños<br>para el pago de las texas el paños<br>para el pago de las texas el paños<br>para el pago de las texas el paños<br>para el pago de las texas el paños<br>para el paños de las texas el paños<br>para el paños de las texas el paños<br>para el paños de las texas el paños<br>paños de las texas el paños<br>para el paños<br>paños de las texas el paños<br>paños de las texas el paños de las texas el<br>paños de las texas el paños de las texas el paños<br>paños de las texas el paños de las texas el paños<br>paños de las texas el paños de las texas el<br>paños de las texas el paños de las texas el<br>paños de las texas el paños de las texas el<br>paños de las texas el paños de las texas el<br>paños de las texas el paños de las texas el<br>paños de las texas el<br>paños de las texas el paños de las texas el<br>paños de |

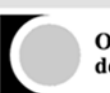

| 00         |                                                         |                             |                       |                                                                                                    | Pages 2                                                                                                    |
|------------|---------------------------------------------------------|-----------------------------|-----------------------|----------------------------------------------------------------------------------------------------|----------------------------------------------------------------------------------------------------|
|            | er adul filma<br>er adul filma memia<br>t 7.580a0       |                             |                       | ():<br>():                                                                                                    | v.                                                                                                    |
|            | OLICITUD DE REGISTRO                                    | DEMAR                       | CAONON                | IBRE CO                                                                                                    | MERCIAL                                                                                                    |
| PO 0<br>Ma | e muico o nomene conenço<br>nes de productos é heritada |                             | 17h                   | 2                                                                                                    |                                                                                                    |
|            | APELLEOS O LENOMINACIÓN                                 | NOMERE                      | 1910<br>000LMENTO     | NOMENO                                                                                                    | 1-MITC/MOD                                                                                                    |
|            |                                                         |                             | and the second second | and the second second s | and the second second se |
| •          | PRIEBA PRIEBA                                           | -                           | -                     | manuf                                                                                                    |                                                                                                    |
|            | INCON<br>STOCOC NOCONULOND<br>ESPAGA                    | HEAD<br>ESTADOOC A<br>ESTAD |                       | estido de                                                                                                    | ESTABLECIMENTS                                                                                                    |

Para completar la presentación será necesario que se presente físicamente el resguardo en una oficina autorizada y el justificante del pago de las tasas. El único documento necesario para la presentación es la primera hoja del documento de resguardo donde se ha incluido un código QR que contiene la información necesaria para completar el proceso de solicitud.

En el paso final, se mostrará el link para acceder al Documento de Pago si el pago se ha realizado por ese método.

| Name Andreas                                                                           | Offician Equilitàtica<br>de Présidence y Marspace                                                                              | DE REGISTRO DE MARCA C                   | NOMBRE COMERCIAL    | Protege<br>Solicitudes OEPM |
|----------------------------------------------------------------------------------------|----------------------------------------------------------------------------------------------------|------------------------------------------|---------------------|-----------------------------|
| DATOS DEL SOLICITANTE Y<br>REPRESENTATE                                                | DATOS DE MARCA/NOMBRE<br>COMERCIAL                                                                                             | DOCUMENTACIÓN                            | PAGO Y PRESENTACIÓN | RESGUARDO                   |
| -                                                                                      | 1                                                                                                    | ~                                        | ×                   | *                           |
|                                                                                        |                                                                                                    | RESGUARDO                                |                     |                             |
| Su resguardo ha sido gen<br>Si desea realizar otra solic<br>Si quiere acceder a los do | erado correctamente, puede descargárselo er<br>itud desde el inicio pulse aquí,<br>cumentos de pago generados pulse en el sigu | este momento si lo desea.<br>iente link: |                     |                             |
| Tasa princinal                                                                         |                                                                                                    |                                          |                     |                             |

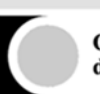

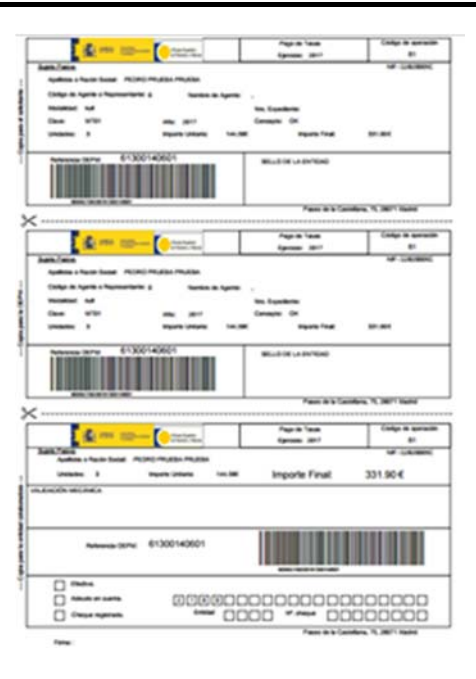